#### ภาคผนวก ก

2/52/03/0

ตัวอย่างการสร้างแบบจำลองไฟในท์อีลิเมนท์สำหรับการวิเคราะห์ผลกระทบของขนาด เส้นผ่านศูนย์กลางและขนาดความยาวเกลียวของสกรูอิมแพลนท์ขนาดเล็กที่มีต่อการ กระจายความเค้นที่เกิดขึ้น

ลิขสิทธิ์มหาวิทยาลัยเชียงใหม่ Copyright © by Chiang Mai University All rights reserved  การสร้างแบบจำลองไฟไนท์อีลิเมนท์สำหรับการวิเคราะห์ผลกระทบของขนาดเส้นผ่าน ศูนย์กลางและขนาดความยาวเกลียวของสกรูอิมแพลนท์ขนาดเล็กที่มีต่อการกระจายความเก้นที่ เกิดขึ้น

การสร้างแบบจำลองไฟในท์อีลิเมนท์ของสกรูอิมแพลนท์และกระดูกโดยรอบที่ใช้ใน การศึกษานี้การวิเคราะห์ผลกระทบของขนาดเส้นผ่านศูนย์กลางและขนาดความยาวเกลียวของ สกรูอิมแพลนท์ขนาดเล็ก จะเป็นการสร้างแบบจำลองที่ประกอบด้วย 3 ส่วน คือ สกรูอิมแพลนท์ ขนาดเล็ก ชั้นกระดูกทึบและชั้นกระดูกพรุน ซึ่งในตัวอย่างการสร้างแบบจำลองนี้จะเป็นการสร้าง แบบจำลองที่สกรูอิมแพลนท์ขนาดเล็กมีขนาดเส้นผ่านศูนย์กลาง 16 มิลลิเมตรและมีขนาดความยาว เกลียว 12 มิลลิเมตร โดยจะมีขั้นตอนรายละเอียดการสร้าง ดังนี้

## 1 การสร้างแบบจำลองของสกรูอิมแพลนท์ขนาดเล็ก

การสร้างแบบจำลองของสกรูอิมแพลนท์ขนาดเล็กที่ใช้ในการศึกษานี้ จะสร้างโดยใช้ โปรแกรม Autodesk Inventor ซึ่งในที่นี้จะเป็นการแสดงการสร้างแบบจำลองของสกรูอิม-แพลนท์ขนาดเล็กที่มีขนาเส้นผ่านศูนย์กลางขนาด 1.6 มิลลิเมตรและมีขนาดความยาวเกลียว 12 มิลลิเมตร มีรายละเอียดการสร้างดังนี้

 1.1 ทำการสร้างส่วนแกนของสกรูอิมแพลนท์โดยสร้างทรงกลมขนาดเส้นผ่านสูนย์กลาง 1 มิลลิเมตร จากนั้นทำการ Extruded ให้มีขนาดความยาว 1 มิลลิเมตร ดังแสดงในรูปที่ ก.1

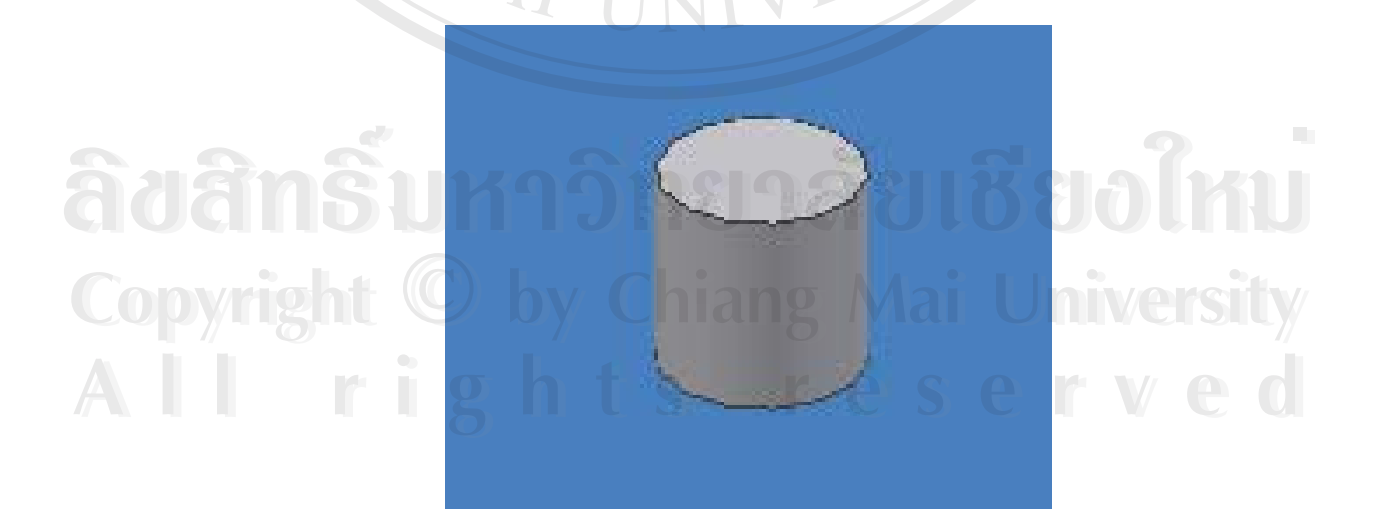

รูป ก.1 ส่วนแกนของสกรูอิมแพลนท์

1.2 เพิ่มเติมความยาวของแกนของสกรูอิมแพลนท์ที่ได้จากข้อที่ 1.1 โดยทำการ Extruded
ความยาวเพิ่มอีก 1 มิลลิเมตร ด้วยขนาดหน้าตัดเท่าเดิม

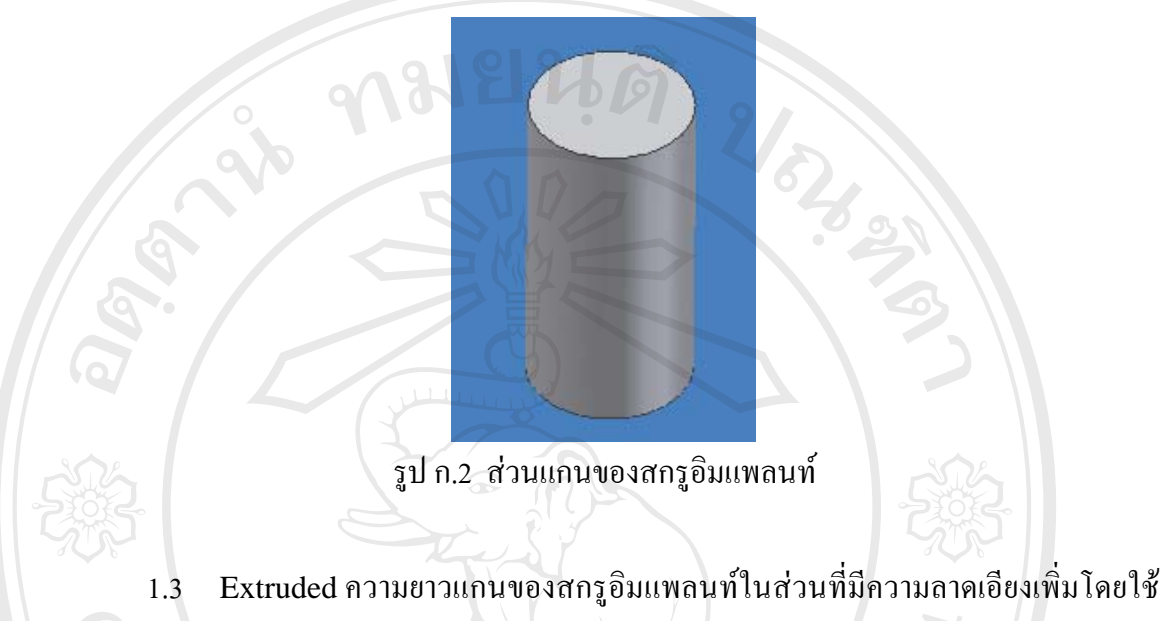

 1.3 Extruded ความยาวแกนของสกรูอิมแพลนท์ในส่วนที่มีความลาดเอียงเพิ่มโดยใช้ ขนาดหน้าตัด 1 มิลลิเมตรเท่าเดิม โดยกำหนดให้มีความยาว 11 มิลลิเมตร และมีมุมลาดเอียง -0.27 องศา

|                 | Extrude  | <b>0</b> | Extrude            | 2      |
|-----------------|----------|----------|--------------------|--------|
| Shape More      |          | 000      | Shape More         |        |
|                 | Extents  |          | Alternate Solution |        |
| Profile         | Distance |          | Minimum Solution   |        |
| Output          |          |          | Taper              |        |
|                 |          | ×        | -0.27              |        |
| กำหนดขนาดความยา | ວ 11 mm. |          |                    |        |
| alangi          |          | Cancel   | 🛛 😰 กำหนดมุมลา     | คเอียง |

รูป ก.3 การกำหนดค่าความยาวและความลาดเอียง

1.4 สร้างหน้าตัดของเกลียวในระนาบ xz โดยที่กำหนดให้ขนาดความลึกของเกลียวเท่ากับ
0.3 มิลลิเมตร ดังแสดงรายละเอียดดังภาพ ก.4

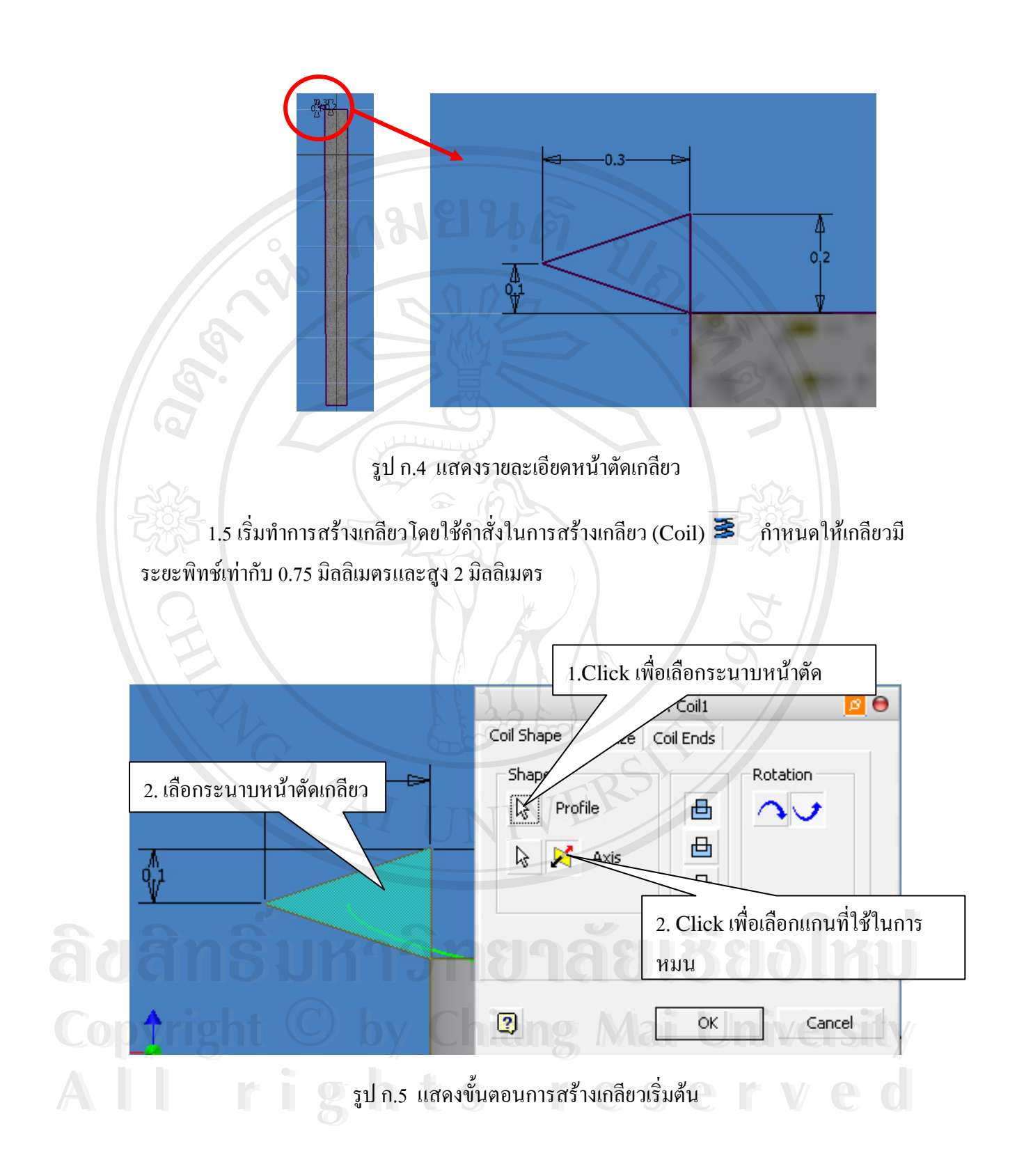

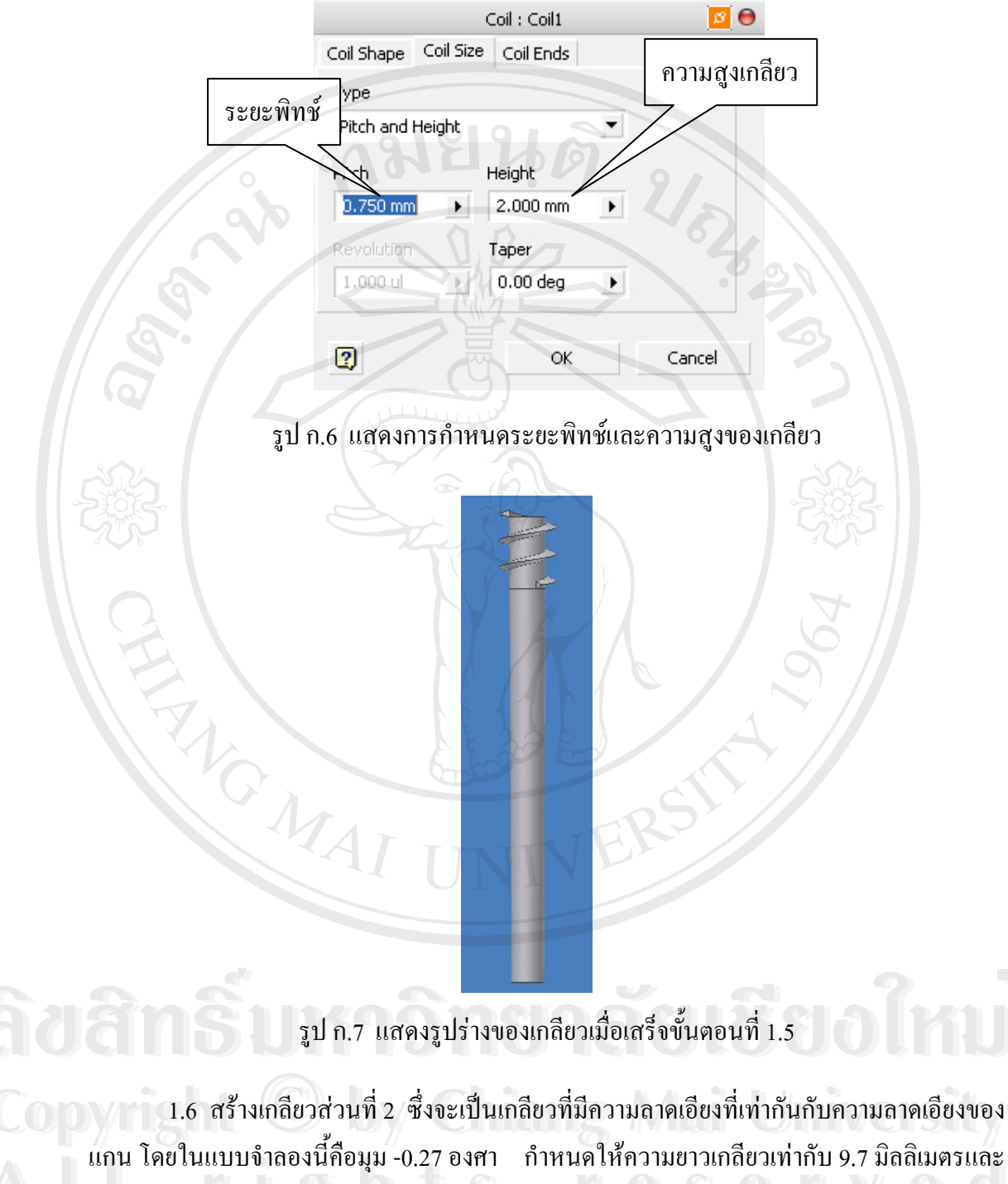

ระยะพิทช์เท่ากับ 0.75 มิลลิเมตร

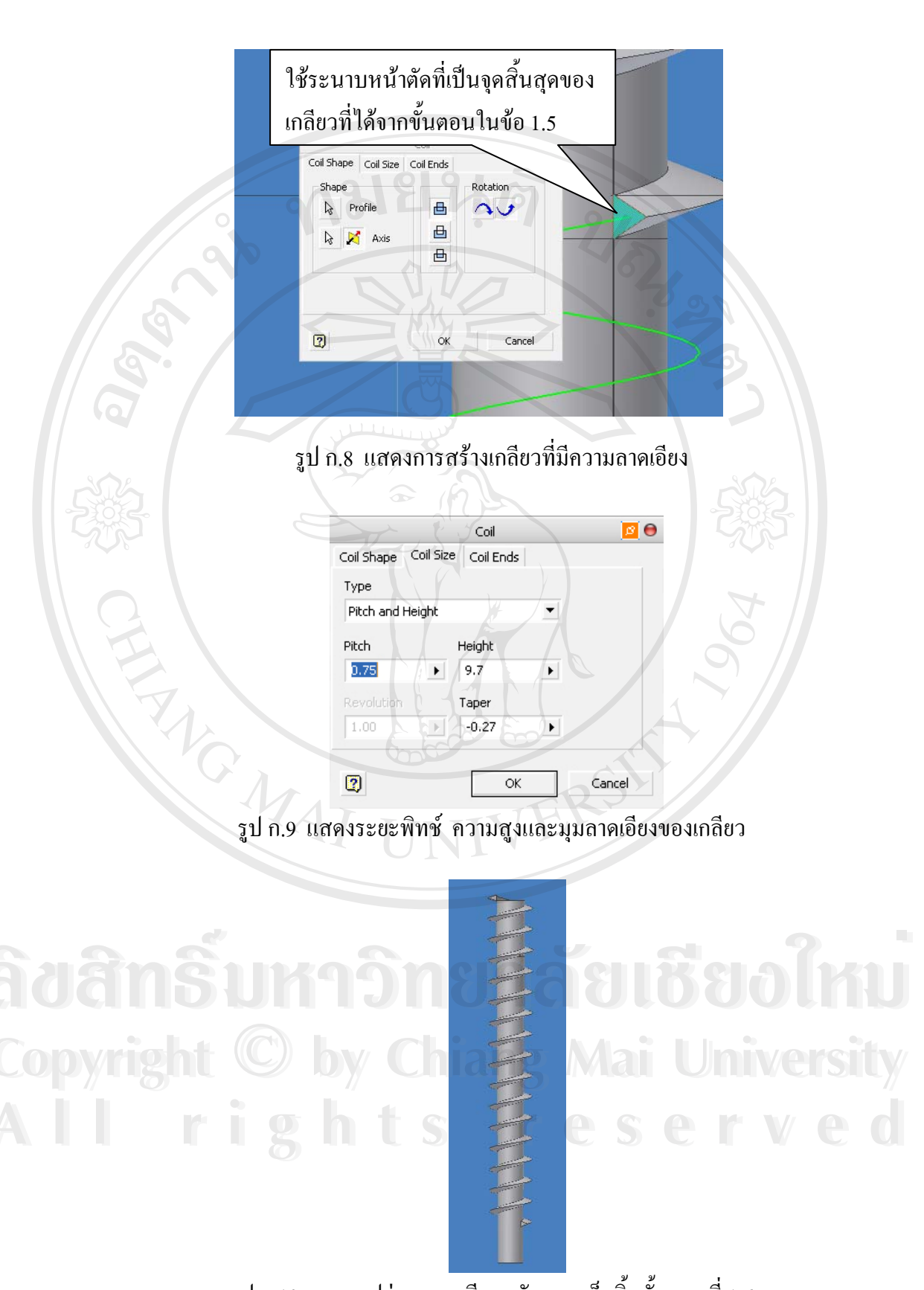

รูป ก.10 แสดงรูปร่างของเกลียวหลังจากเสร็จสิ้นขั้นตอนที่ 1.6

 1.7 สร้างวงกลมขนาดเส้นผ่านศูนย์กลาง 1.8 มิลลิเมตรที่ระนาบบนสุดของแกนเกลียว ดังแสดงในภาพที่ ก.11

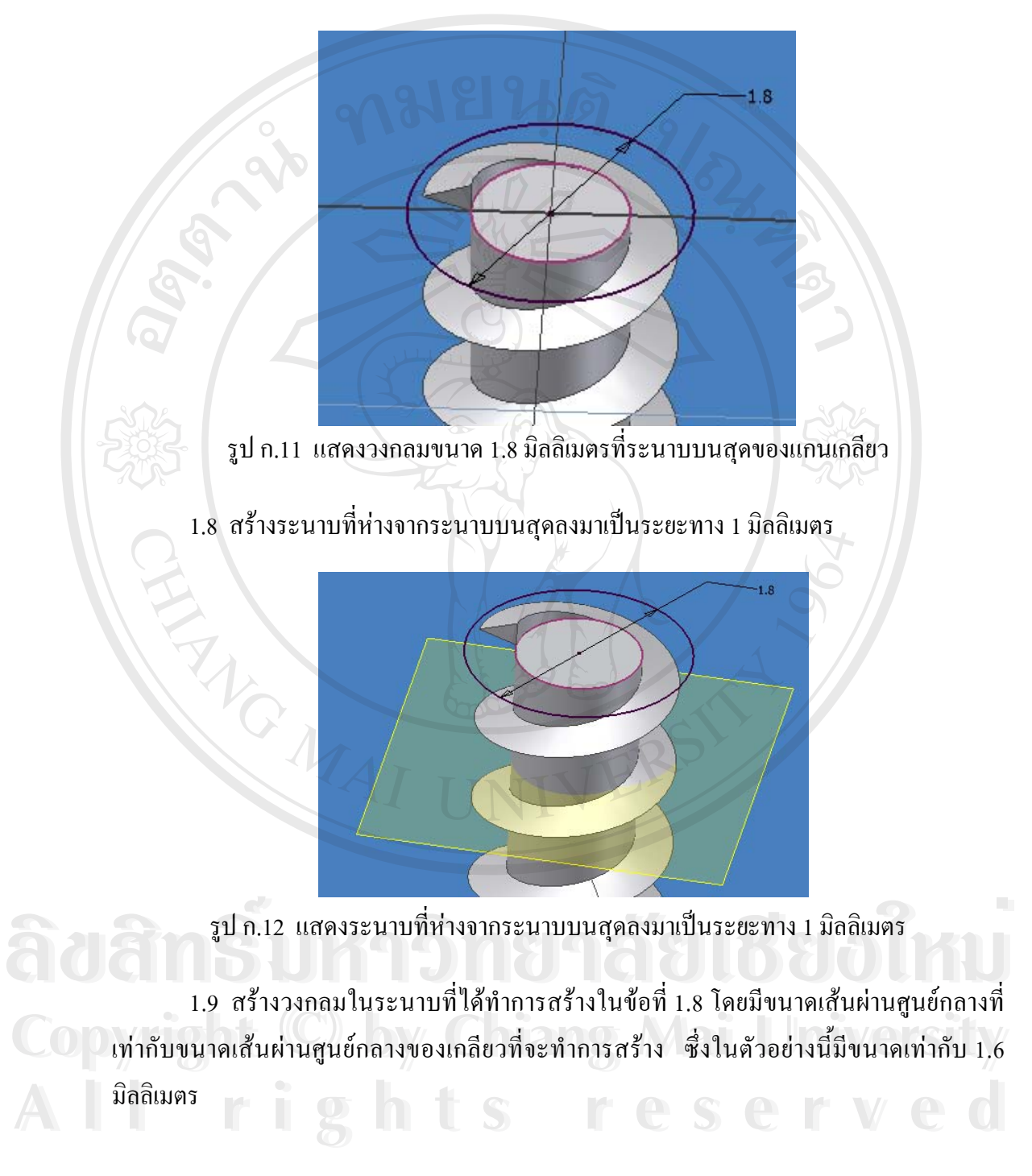

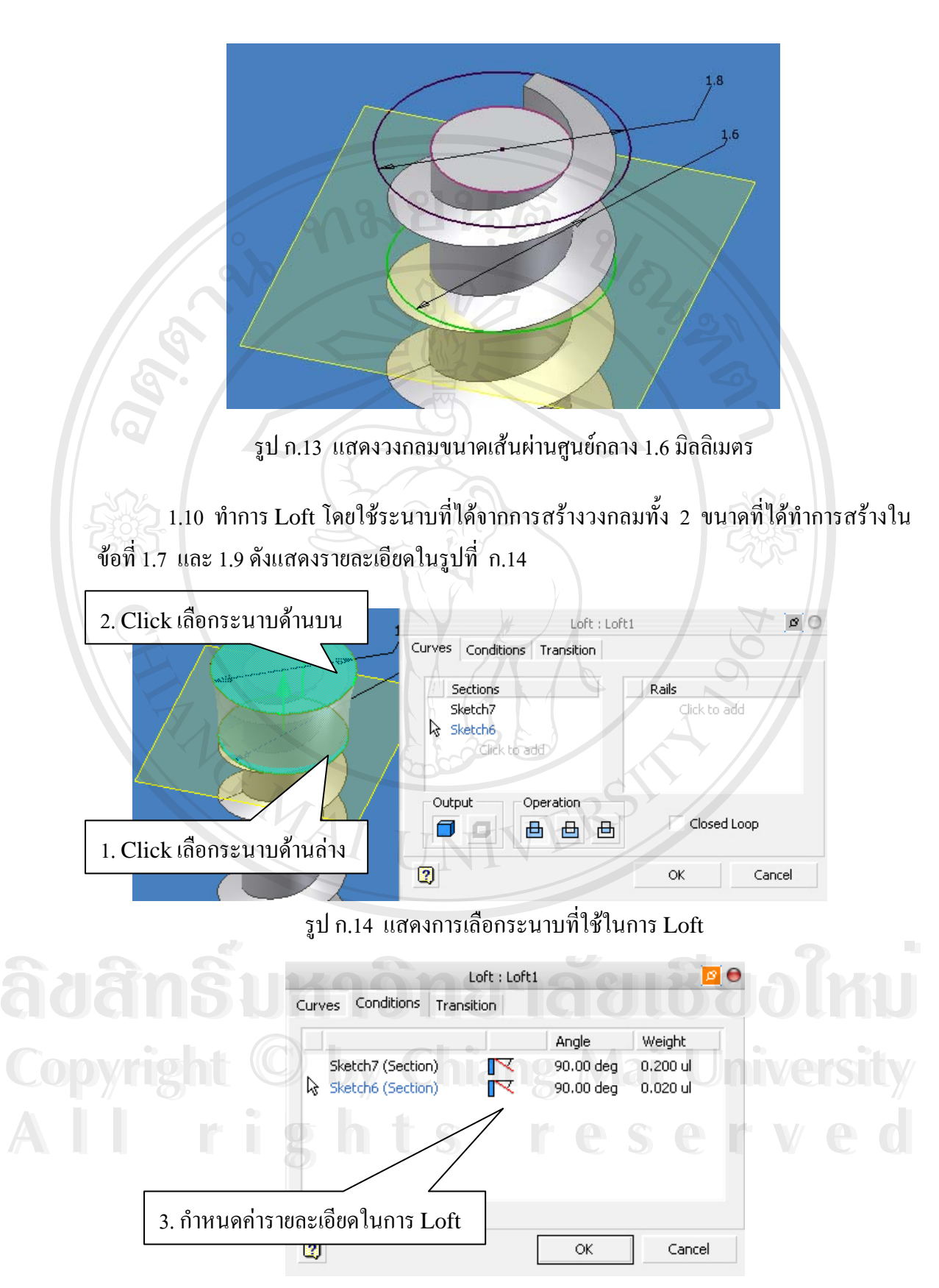

รูป ก.15 แสดงรายละเอียดการ Loft

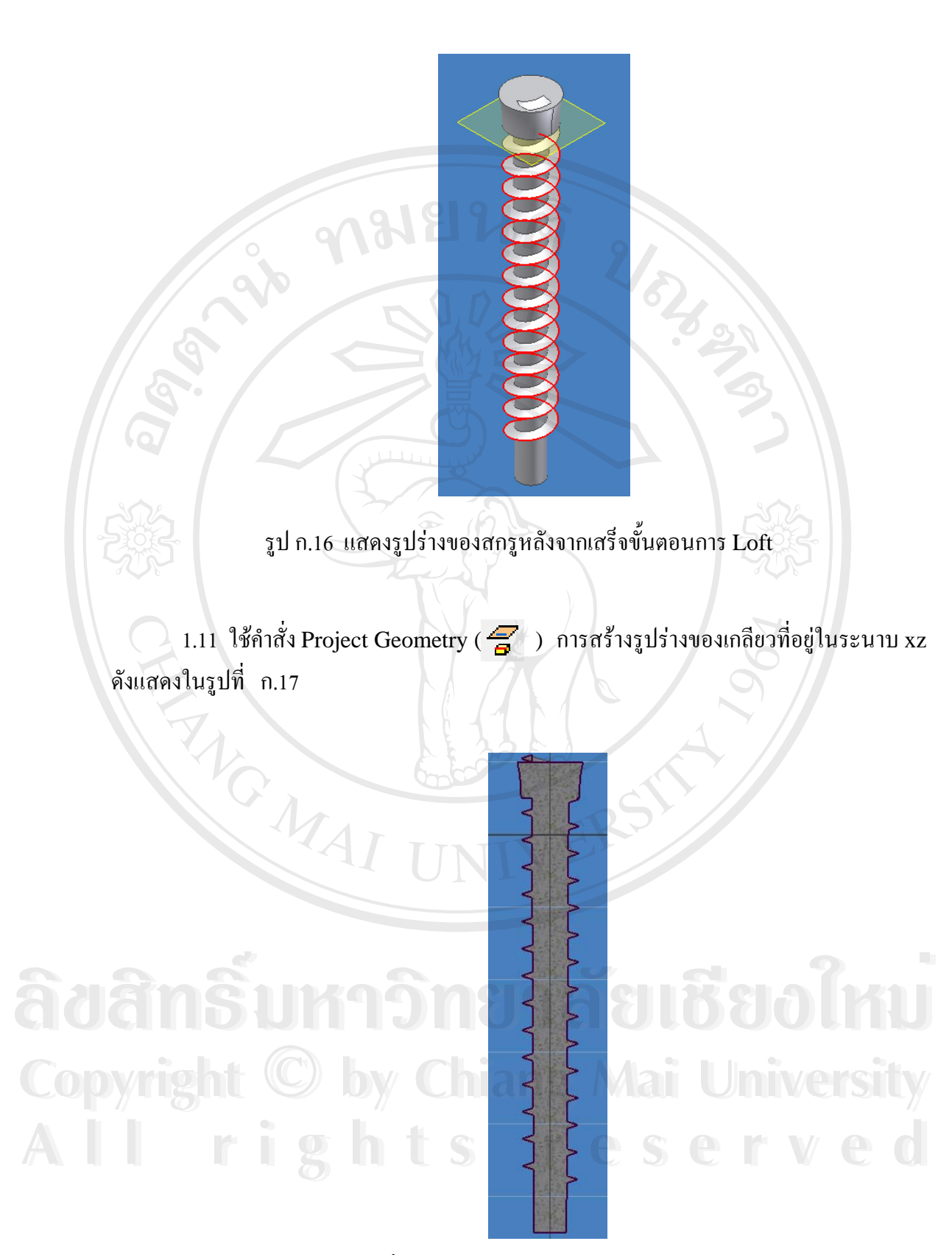

รูป ก.17 แสดงระนาบที่ได้จากการ Project รูปร่างของเกลียวลงบนระนาบ xz

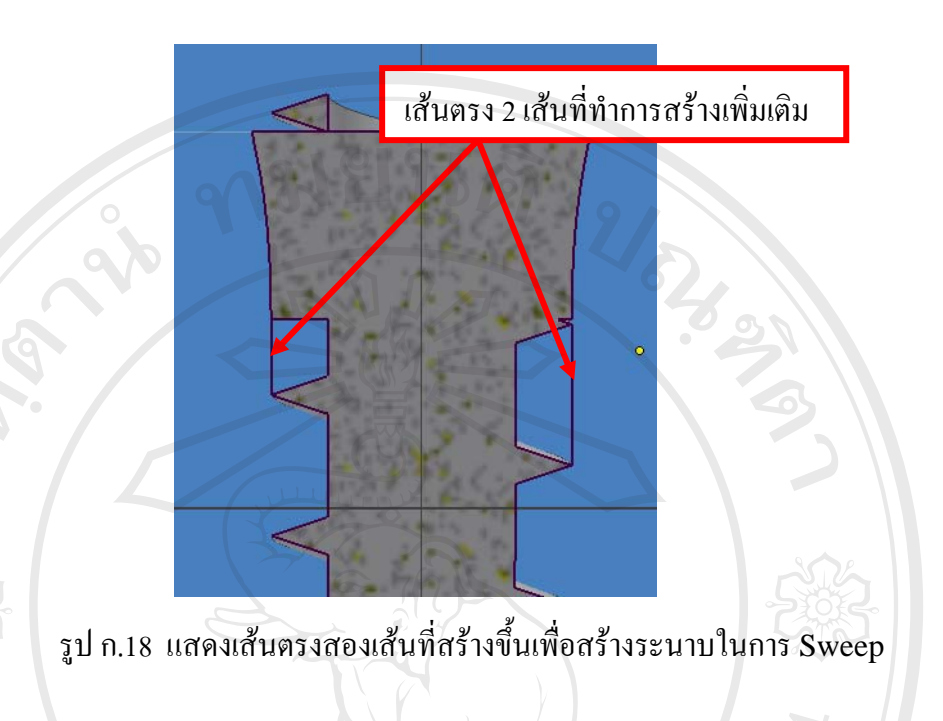

1.12 สร้างเส้นตรงสองเส้น เพื่อสร้างระนาบที่ใช้ในการ Sweep ดังแสดงในรูปที่ ก.18

1.13 ทำการ Sweep โดยใช้คำสั่ง Coil และกำหนดค่ารายละเอียดพร้อมทั้งเลือกหน้าตัด ดังแสดงในรูปที่ ก.19

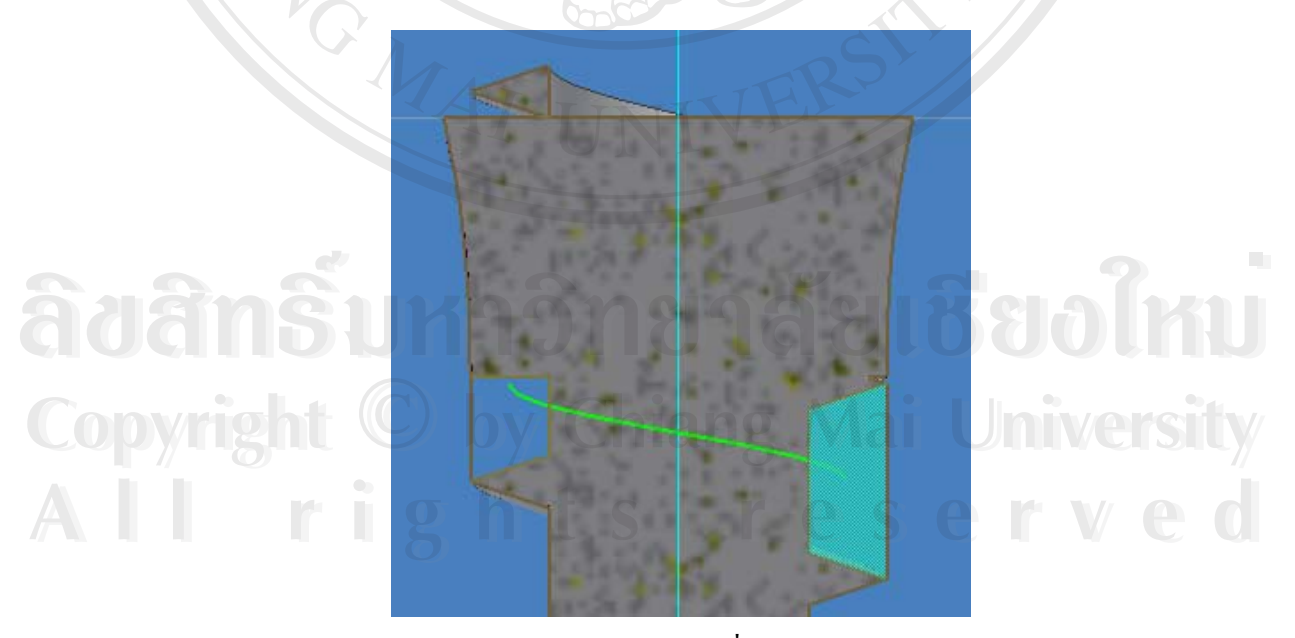

รูป ก.19 แสดงระนาบที่ใช้ในการ Sweep

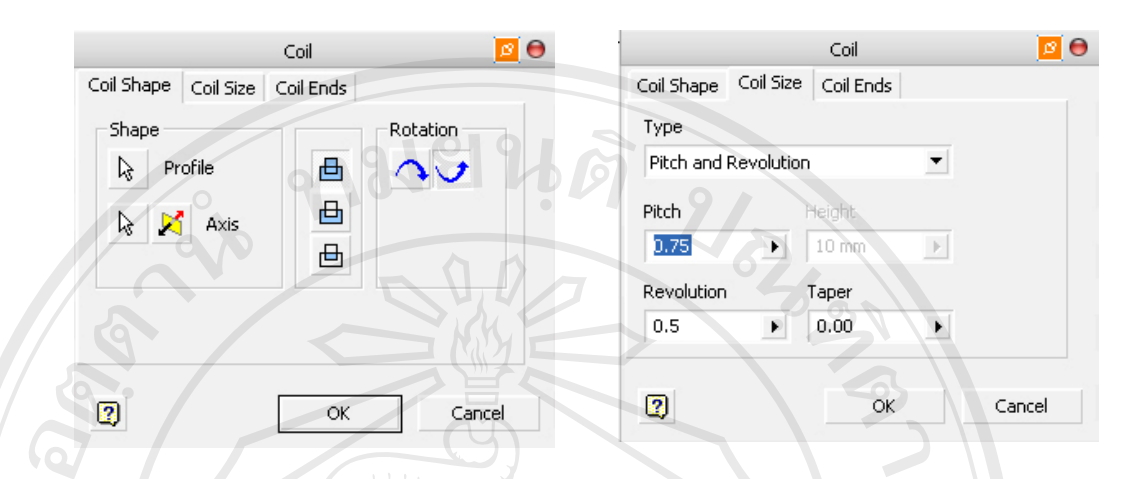

รูป ก.20 แสดงค่ารายละเอียดในการ Sweep

1.14 ทำการ Sweep ต่อโดยใช้หน้าตัดที่ได้จากการ Sweep ในข้อที่ 1.13 และกำหนดค่า รายละเอียด ดังแสดงในรูปที่ ก.20

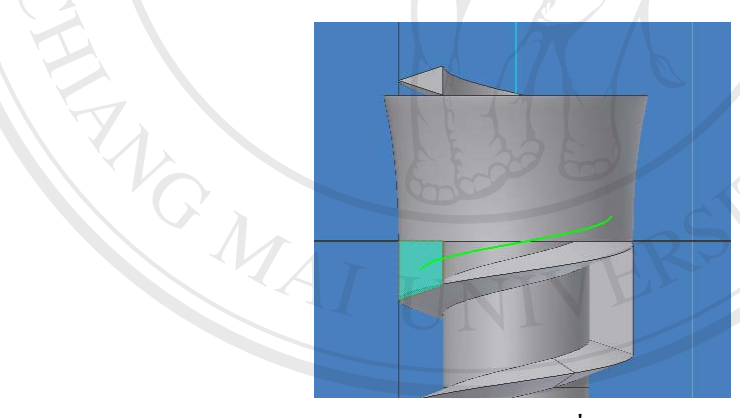

รูป ก.21 แสดงระนาบที่ใช้ในการ Sweep Coil Coil Coil Shape Coil Size Coil Ends Coil Shape Coil Size Coil Ends Shape Rotation Туре Pitch and Revolution 2 Profile 曲 Л ≞ Pitch 🗟 🔀 Axis 0.75 10 mm ≞ + N. Revolution Taper 0.5 0.00 F. ۲ 2 2 ОK Cancel OK Cancel

รูป ก.22 แสดงค่ารายละเอียดในการ Sweep

รูป ก.23 แสดงหน้าตัดที่ใช้ในการ Sweep Cut 0 ø 🖯 Coil Coil Coil Shape Coil Size Coil Ends Coil Shape Coil Size Coil Ends Shape Rotation Туре R Profile Pitch and Revolution • r 🔀 🛛 Axis Pitch  $\mathbf{b}$ 0.61 10 mm Þ F Revolution Taper เลือก option แบบ 31.5 1 ۲ 2 OK Cancel 2 OK Cancel รูป ก.24 แสดงค่ารายละเอียดการ Sweep Cut

1.15 ทำการ Sweep เพื่อตัดเนื้อของวัสดุที่ได้เพิ่มเติมในหัวข้อที่ 1.13 และ 1.14 ต่อโดยใช้ หน้าตัดเดียวกับที่ใช้ในข้อที่ 1.13 และกำหนดก่ารายละเอียด ดังแสดงในรูปที่ ก.23

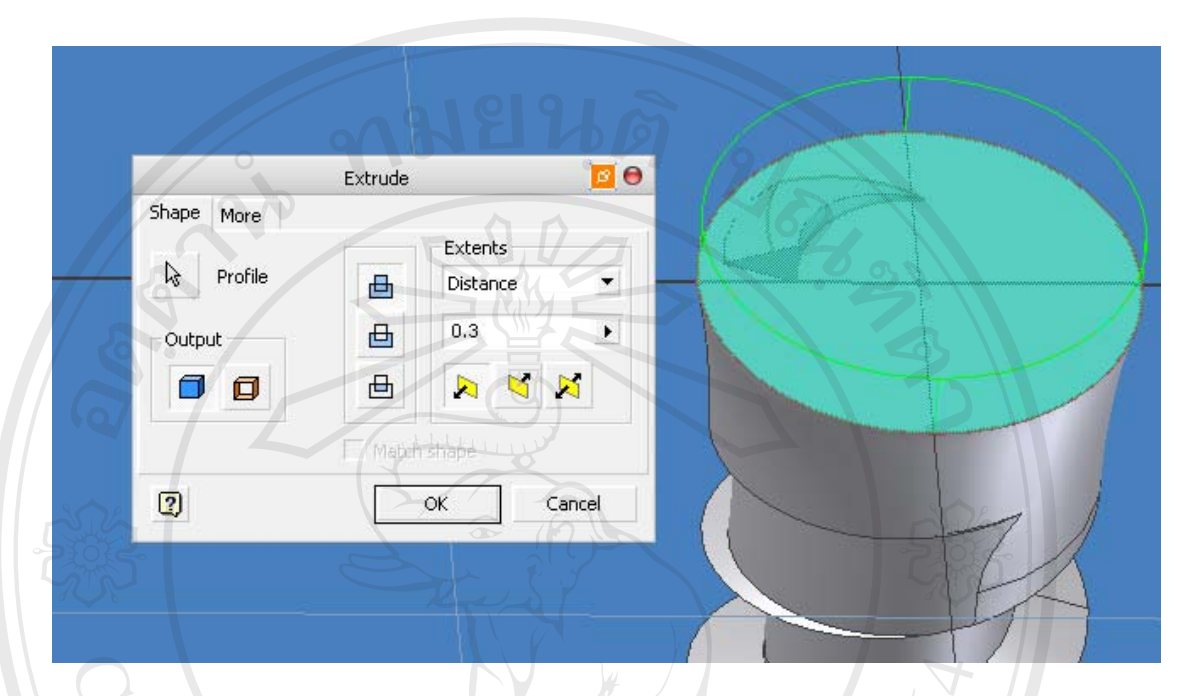

1.16 ทำการ Extrude หน้าตัดบนสุดของแบบจำลองของสกรู ดังแสดงรายละเอียดในรูปที่

ก.25

รูป ก.25 แสดงหน้าตัดและค่ารายละเอียดในการ Extrude

1.17 ทำการสร้างรูปหกเหลี่ยมบนระนาบบนสุดของแบบจำลองของสกรู ดังแสดง รายละเอียดในรูปที่ ก.26

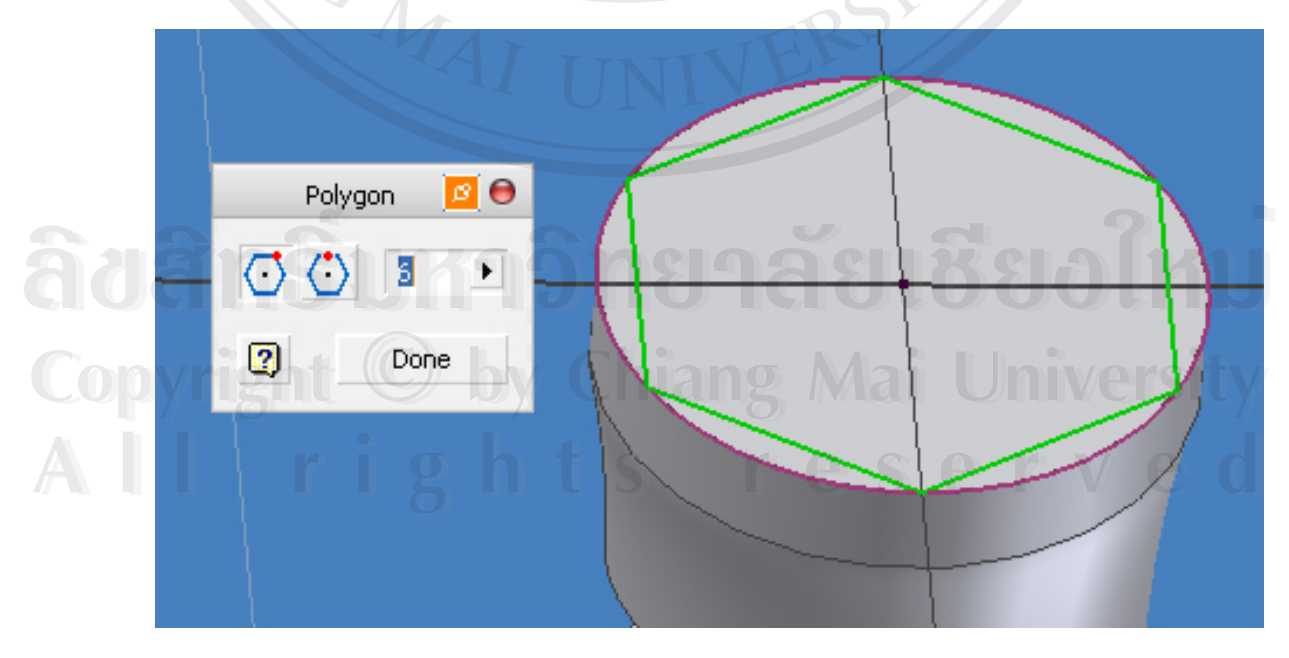

รูป ก.26 แสดงหน้าตัดและค่ารายละเอียดในการสร้างรูป 6 เหลี่ยม

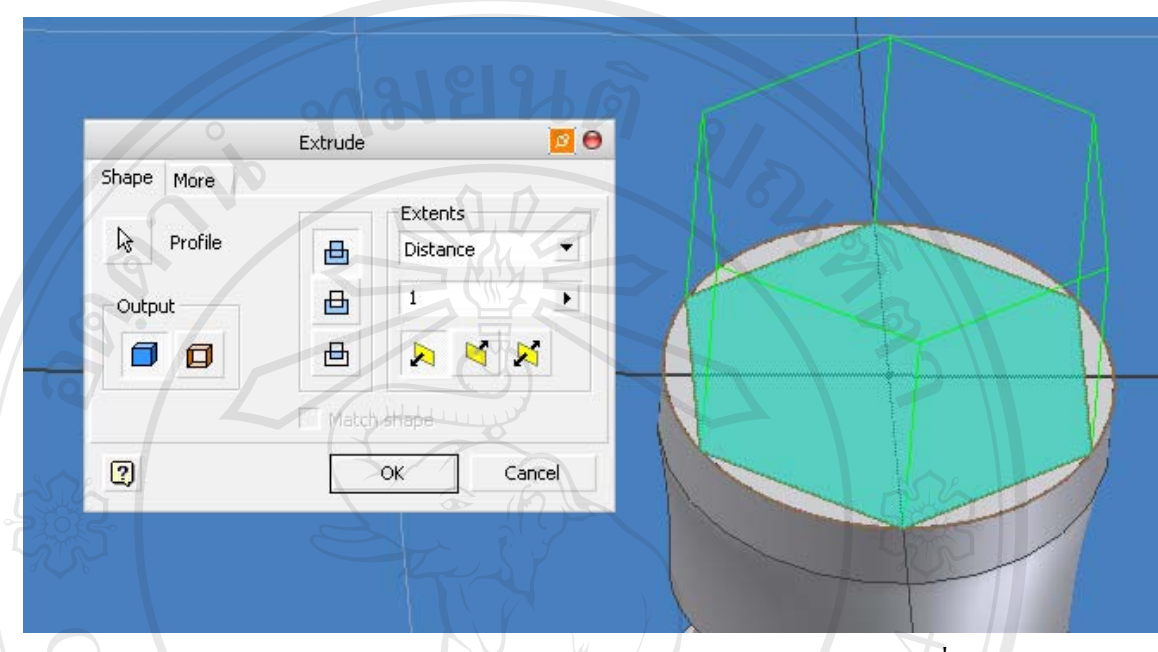

1.18 Extrude ระนาบ 6 เหลี่ยมที่ได้สร้างขึ้นในข้อที่ 1.17 ดังแสดงรายละเอียดในรูปที่

ก.27

รูป ก.27 แสดงหน้าตัดและค่ารายละเอียดในการ Extrude รูป 6 เหลี่ยม

 1.19 สร้างวงกลมบนระนาบบนสุดของแบบจำลองให้มีขนาดเส้นผ่านศูนย์กลาง 0.5 มิลลิเมตร และทำการ Extrude วงกลมดังกล่าวให้มีความยาว 0.9 มิลลิเมตร ดังแสดงรายละเอียด ในรูปที่ ก.28

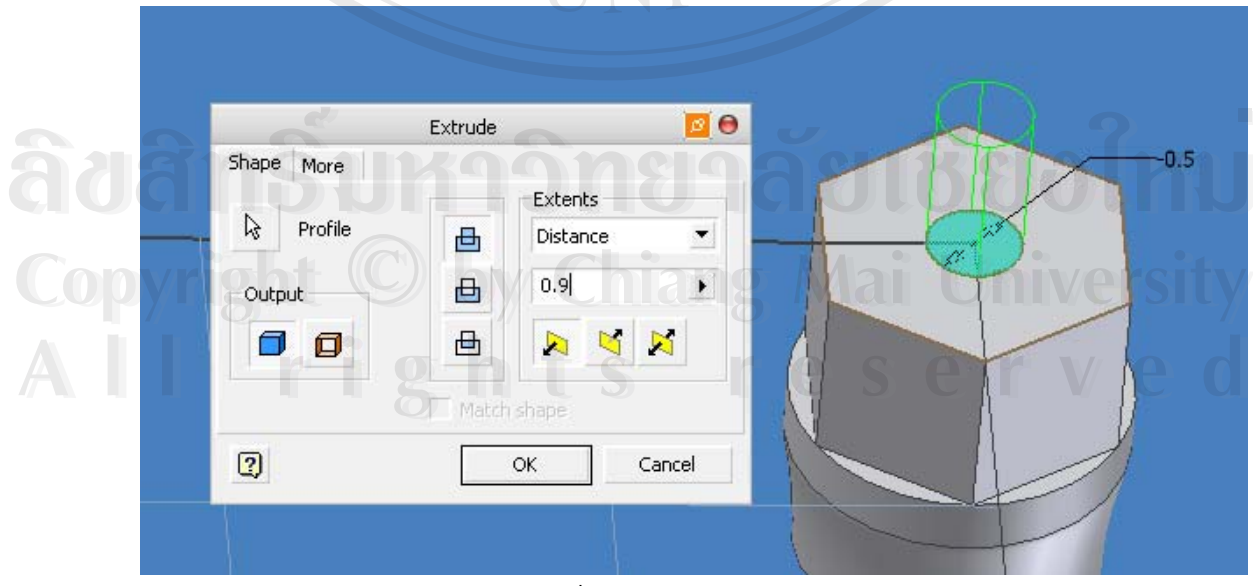

รูป ก.28 แสดงหน้าตัดและค่ารายละเอียดในการ Extrude

 1.20 สร้างวงกลมบนระนาบบนสุดของแบบจำลองให้มีขนาดเส้นผ่านศูนย์กลาง 1.5 มิลลิเมตร และทำการ Extrude วงกลมดังกล่าวให้มีความยาว 1.5 มิลลิเมตร ดังแสดงรายละเอียด ในรูปที่ ก.29

|            | Extrude             | Be     |         |
|------------|---------------------|--------|---------|
| Shape More |                     |        |         |
| R Profile  | Extents<br>Distance |        |         |
| Output     | <b>B</b> 1.5        | Þ      |         |
|            |                     |        | These ! |
| D          | Match shape         | 3      |         |
| 2          | ОК                  | Cancel |         |
|            |                     | A.     |         |

รูป ก.29 แสดงหน้าตัดและค่ารายละเอียคในการ Extrude

1.21 สร้างโค้งถบมุม (Fillet) ของขอบทรงกลมบนสุดของแบบจำลอง โดยกำหนดรัศมี
โค้งถบมุมมีก่าเท่ากับ 0.75 มิลลิเมตร ดังแสดงรายละเอียดในรูปที่ ก.30

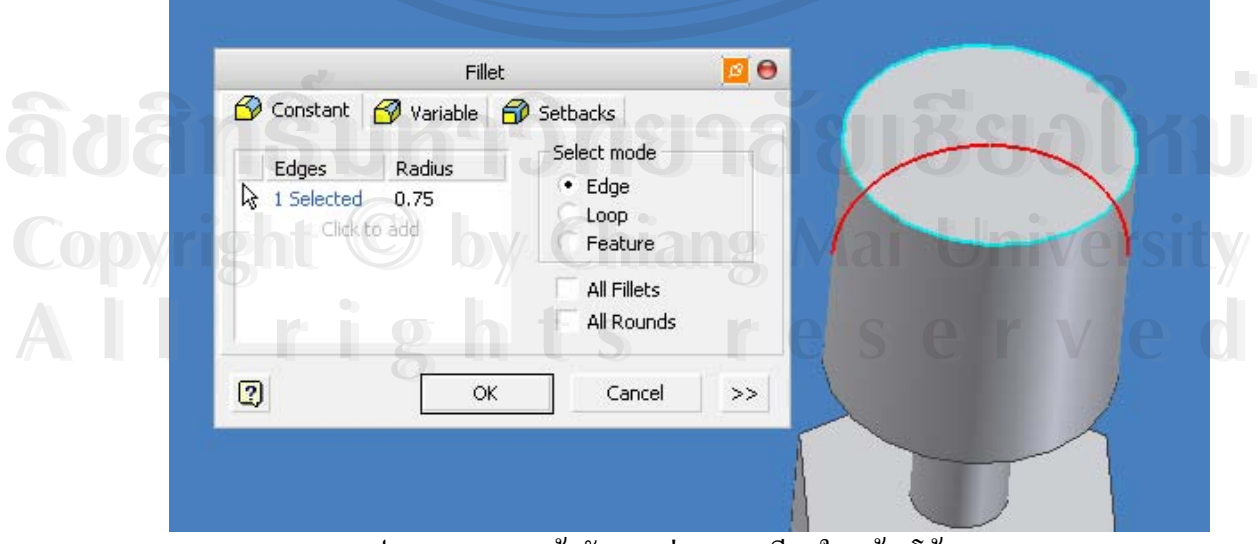

รูป ก.30 แสดงหน้าตัดและค่ารายละเอียดในสร้างโค้งลบมุม

 1.22 Project ขอบของแบบจำลองลงบนระนาบ xz พร้อมทั้งสร้างวงกลมที่มีขนาคเส้น ผ่านศูนย์กลาง 0.5 มิลลิเมตร ให้อยู่ในตำแหน่งดังแสดงในรูปที่ ก.31

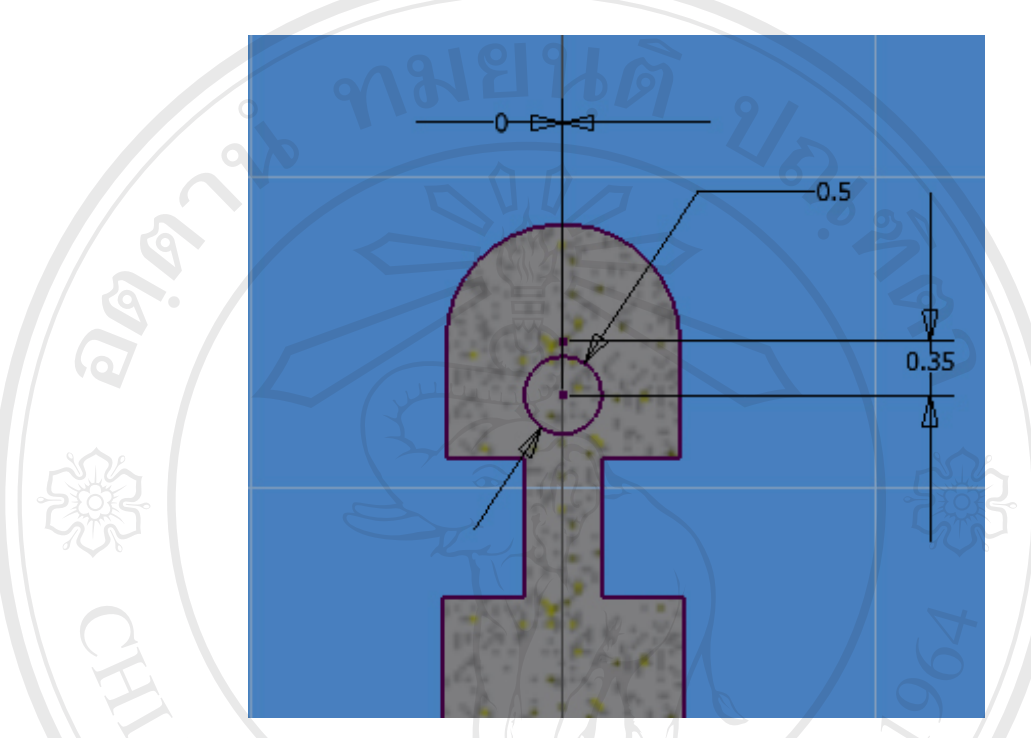

รูป ก.31 แสดงขนาดและตำแหน่งของวงกลม

1.23 Extrude Cut ระนาบทรงกลมที่ได้ทำการสร้างในหัวข้อที่ 1.22 ให้ทะลุตลอดส่วน หัวของแบบจำลอง

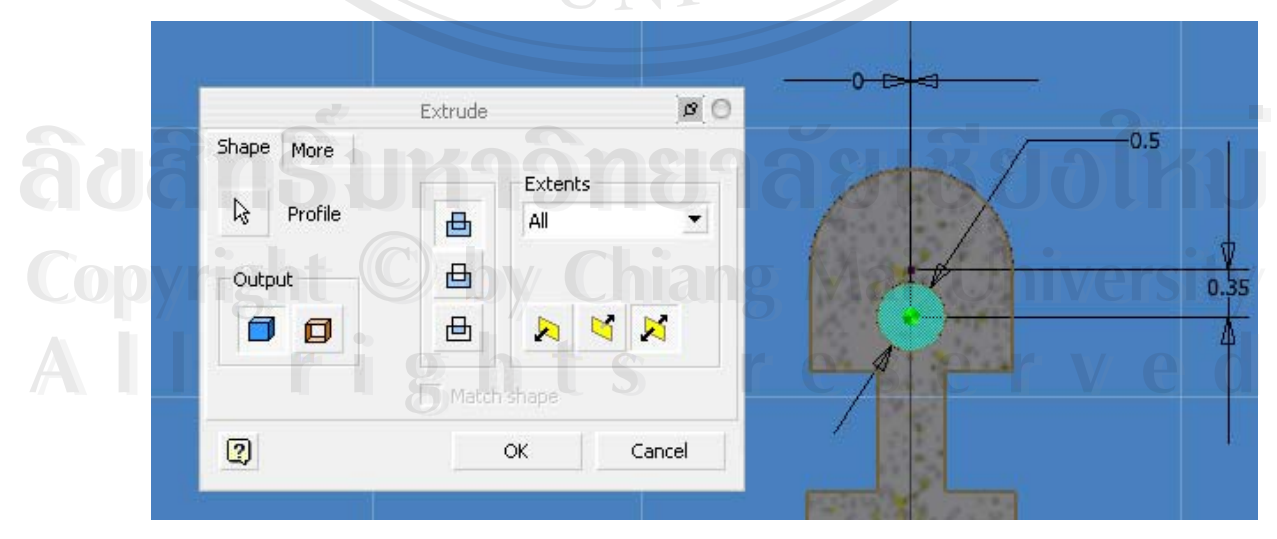

รูป ก.32 แสดงระนาบและค่ารายละเอียดในการ Extrude

1.24 สร้างวงกลมที่มีขนาดเส้นผ่านศูนย์กลางขนาด 0.5 มิลลิเมตรโดยจัดวางตำแหน่งใน ลักษะเดียวกับข้อที่ 1.22 แต่วางตัวอยู่ในระนาบ yz และทำการ Extrude Cut ระนาบทรงกลมที่ได้ ทำการสร้างทะลุตลอดส่วนหัวของแบบจำลอง ซึ่งจะทำให้ได้ส่วนหัวของแบบจำลองที่มีลักษณะ ดังแสดงในรูปที่ ก.33

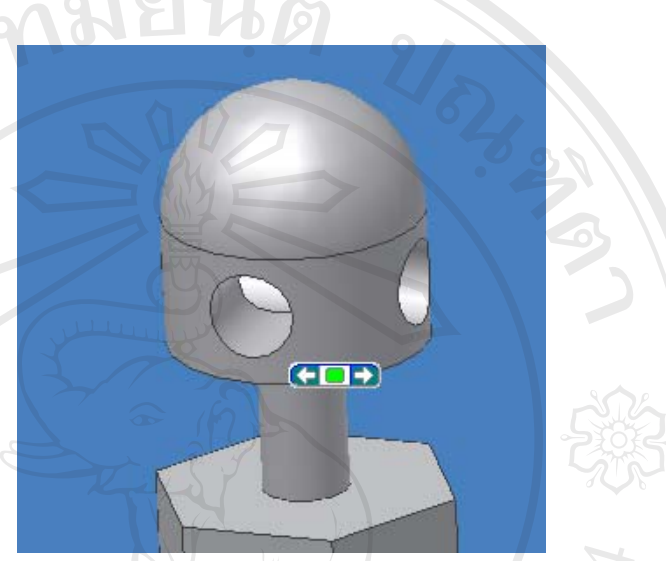

รูป ก.33 แสดงลักษณะส่วนหัวของแบบจำลองหลังเสร็จสิ้นขั้นตอนในข้อที่ 1.24

 1.25 สร้างโด้งลบมุมที่รอบต่อบริเวณคอของสกรู โดยกำหนดรัสมีความโด้งเท่ากับ 0.05 มิลลิเมตร

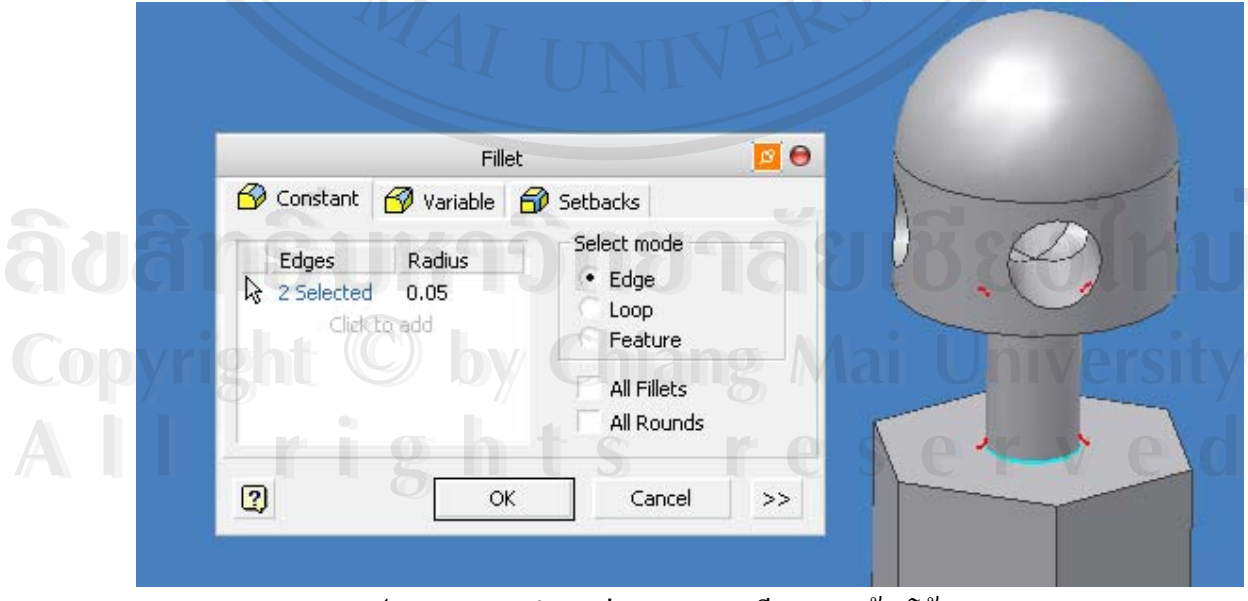

รูป ก.34 แสดงตำแหน่งและรายละเอียดการสร้างโค้งลบมุม

0 Coil Coil Shape Coil Size Coil Ends Туре Pitch and Revolution Pitch Height 0.75 10 mm ۲ Revolution Taper 1.00 -25 + ۲ 2 OK Cancel รูป ก.35 แสดงรายละเอียดการสร้างเกลียวส่วนสุดท้าย 1.27 Chamfer ส่วนปลายของเกลียว โดยกำหนดรายละเอียดดังแสดงในรูปที่ ก.36 0 2 Chamfer

## 1.26 สร้างส่วนสุดท้ายของเกลียวโดยกำหนดรายละเอียดดังแสดงในรูปที่ ก.35

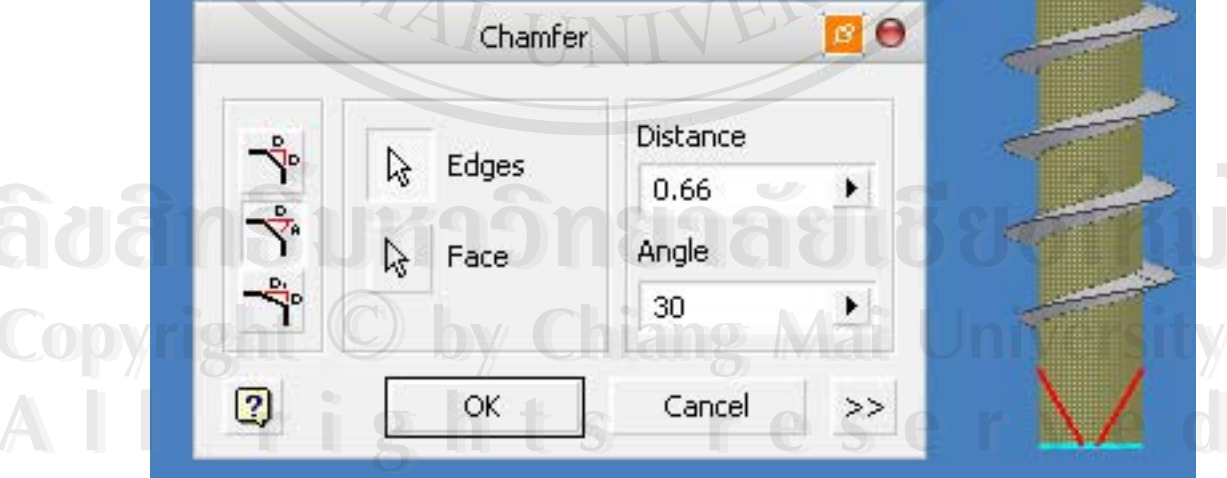

รูป ก.36 แสดงรายละเอียดการ Chamfer ที่ปลายเกลียว

1.28 เมื่อเสร็จสิ้นขั้นตอนในข้อที่ 1.27 จะได้สกรูอิมแพลนท์ขนาดเล็กที่มีขนาดเส้นผ่าน ศูนย์กลาง 1.6 มิลลิเมตร และมีขนาดความยาวเกลียว 12 มิลลิเมตร ดังแสดงในรูปที่ ก.37

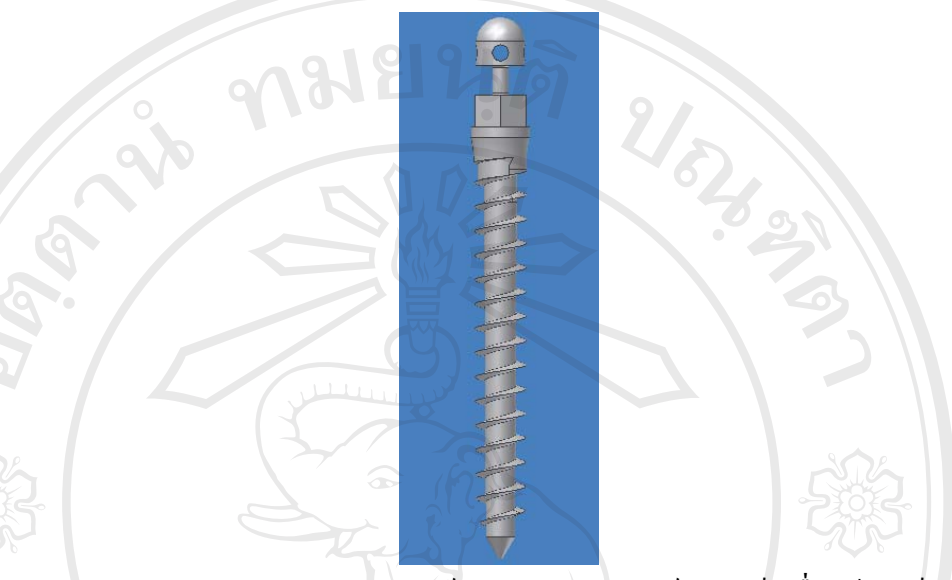

รูป ก.37 แสดงรูปร่างโดยสมบูรณ์ของสกรูอิมแพลนท์ขนาดเล็กเมื่อสร้างเสร็จ

 1.29 ทำการ Export รูปร่างของสกรูอิมแพลนท์ขนาดเล็กที่ได้ทำการสร้างในโปรแกรม Autodesk Inventor ไปสู่โปรแกรม SolidWorks เพื่อใช้ในการประกอบเข้ากับชิ้นส่วนของ กระดูกและทำการวิเคราะห์ด้วยโปรแกรม Cosmos Works ต่อไป

|                                       | Save Copy a                                      | 00                             |              |
|---------------------------------------|--------------------------------------------------|--------------------------------|--------------|
| Locations                             | Save in: 🔳 Desktop                               |                                |              |
| 🧐 Libraries<br>🦳 Content Center Files | My Documents<br>My Computer<br>My Network Places |                                | Options      |
| ລິ <mark>ບ</mark> ສີກຣິົມ             | New Folder<br>OldVersions                        | นามสกลุลไฟล์ที่ใช้คือ *.stp, * | .ste, *.step |
| Copyright C                           | File name: CH1615-12                             | ✓ Save                         | ersity       |
| Allri                                 | Save a type: STEP Files (*.stp.*.                | stej",step) Cancel             | v e d        |

รูป ก.38 แสดงการ Export ไฟล์ไปสู่โปรแกรม SolidWorks

1.30 ทำ Import รูปร่างของสกรูอิมแพลนท์ขนาดเล็กเข้าสู่โปรแกรม SolidWorks ก็จะ ได้แบบจำลองของสกรูอิมแพลนท์ขนาดเล็กที่พร้อมสำหรับการนำไปประกอบเข้ากับชิ้นส่วนของ กระดูกและทำการวิเคราะห์ด้วยระเบียบวิธีไฟไนท์อีลิเมนท์ต่อไป

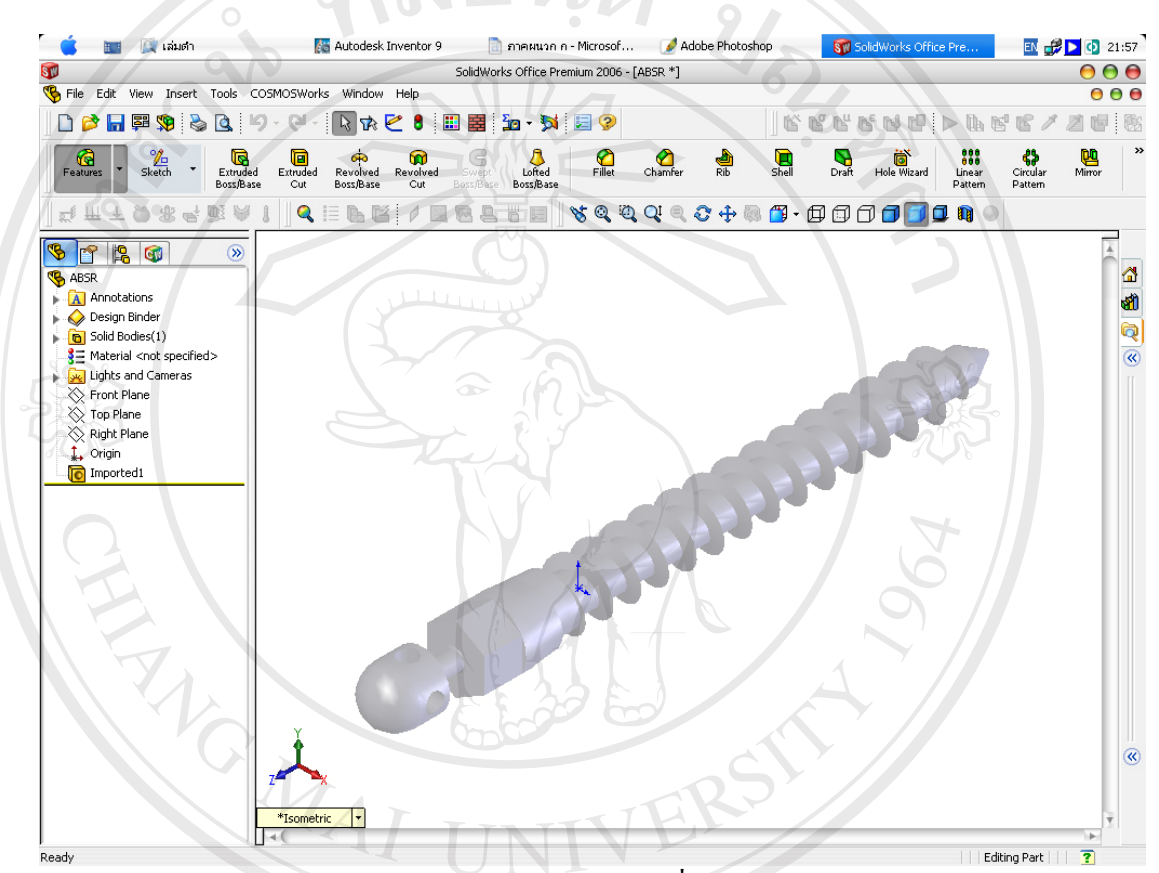

รูป ก.39 แสดงรูปร่างของสกรูอิมแพลนท์ขนาดเล็กเมื่อทำการ Import ไฟล์เข้าสู่โปรแกรม SolidWorks

ลิขสิทธิ์มหาวิทยาลัยเชียงใหม่ Copyright © by Chiang Mai University All rights reserved 2. การสร้างแบบจำลองของชั้นกระดูกทึบและกระดูกพรุน

แบบจำลองของกระดูกบริเวณโดยรอบที่รองรับการฝังตัวของสกรูอิมแพลนท์ขนาดเล็กที่ ใช้ในการศึกษานี้ จะสร้างเป็นรูปทรงสี่เหลี่ยมโดยมีขนาดพื้นที่หน้าตัดขนาด 10 × 10 มิลลิเมตร ประกอบไปด้วยกระดูก 2 ชั้นคือ ชั้นกระดูกทึบและชั้นกระดูกพรุน ซึ่งมีความหนา 1.5 มิลลิเมตร และ 15 มิลลิเมตร ตามลำดับ เมื่อทำการสร้างโดยใช้โปรแกรม SolidWorks จะได้รูปทรงดังแสดง ในรูปที่ ก.41 และ ก.42

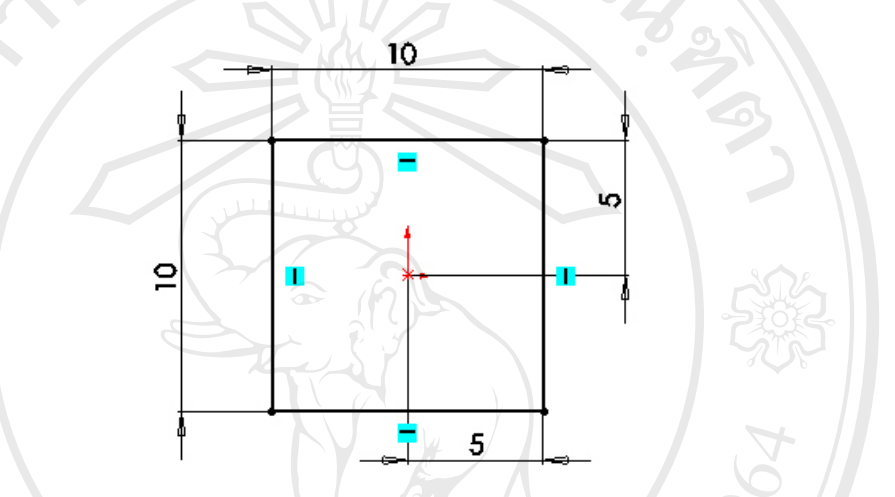

รูป ก.40 แสดงขนาดหน้าตัดของรูปทรงสี่เหลี่ยมที่ใช้ในการสร้างชิ้นส่วนของกระดูก

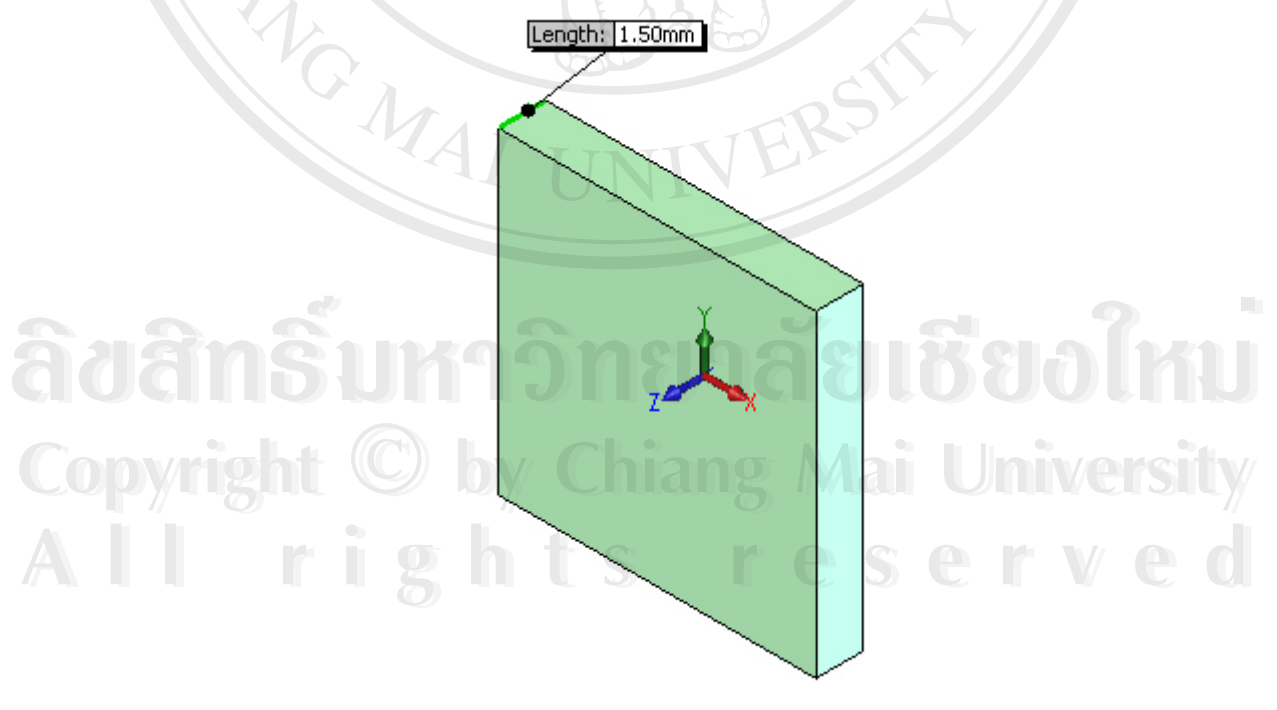

รูป ก.41 แสดงรูปทรงของชั้นกระดูกทึบ

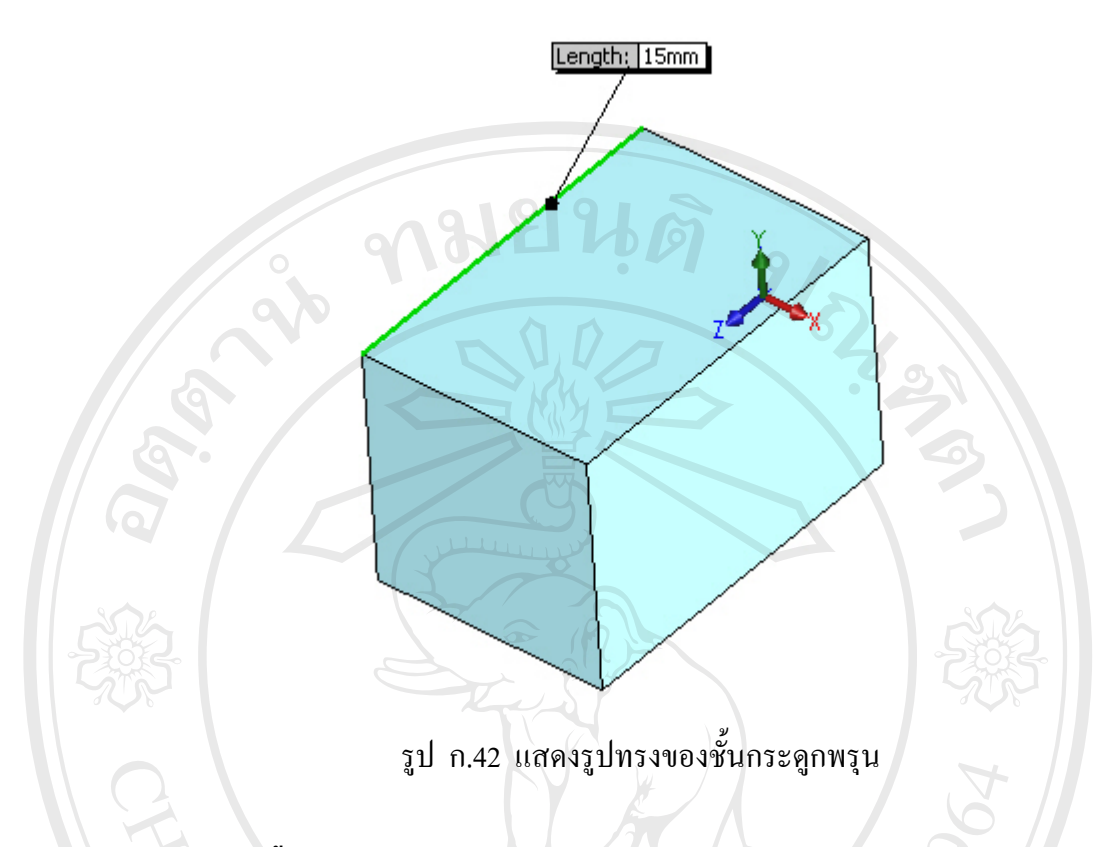

# 3. การประกอบชิ้นส่วนแบบจำลอง

ในขั้นตอนนี้จะเป็นการนำเอาชิ้นส่วนทั้ง 3 ที่ได้ทำการสร้าง คือ สกรูอิมแพลนท์ขนาดเล็ก ชั้นกระดูกทึบและชั้นกระดูกพรุน มาประกอบเข้าด้วยกันเพื่อจะนำไปใช้ในการวิเคราะห์ด้วย ระเบียบวิธีไฟในท์อีลิเมนท์ในขั้นตอนต่อไป

3.1 สร้างไฟล์ใหม่โดยกำหนดให้เป็นไฟล์ชนิด Assembly

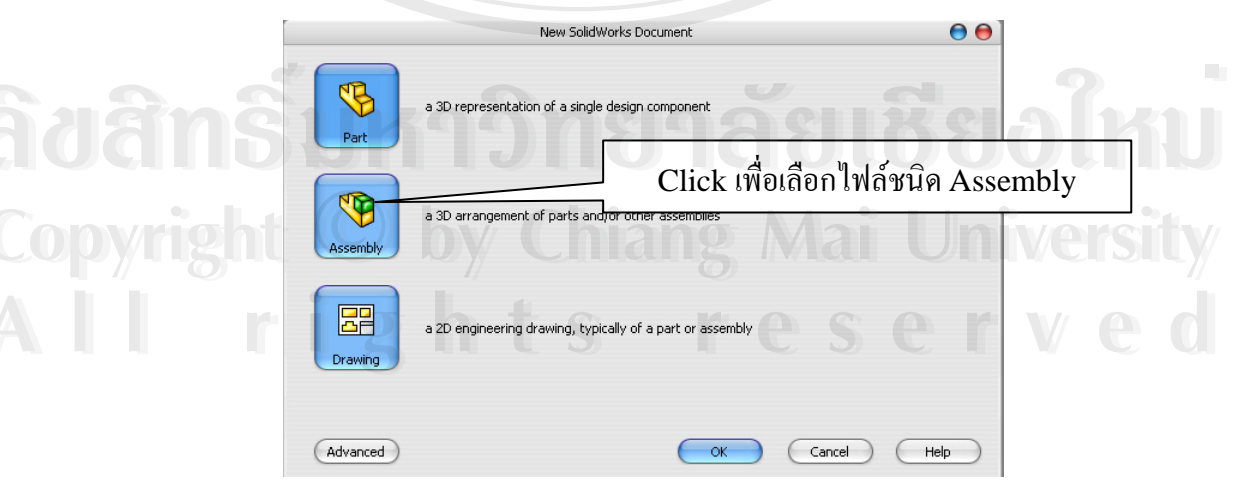

รูป ก.43 แสดงการสร้างไฟล์ใหม่โดยเลือกไฟล์ชนิด Assembly

3.2 เลือกชิ้นส่วนที่ต้องการจะประกอบเข้าด้วยกัน ซึ่งในที่นี้คือ สกรูอิมแพลนท์ขนาดเล็ก ชั้นกระดูกทึบและชั้นกระดูกพรุน

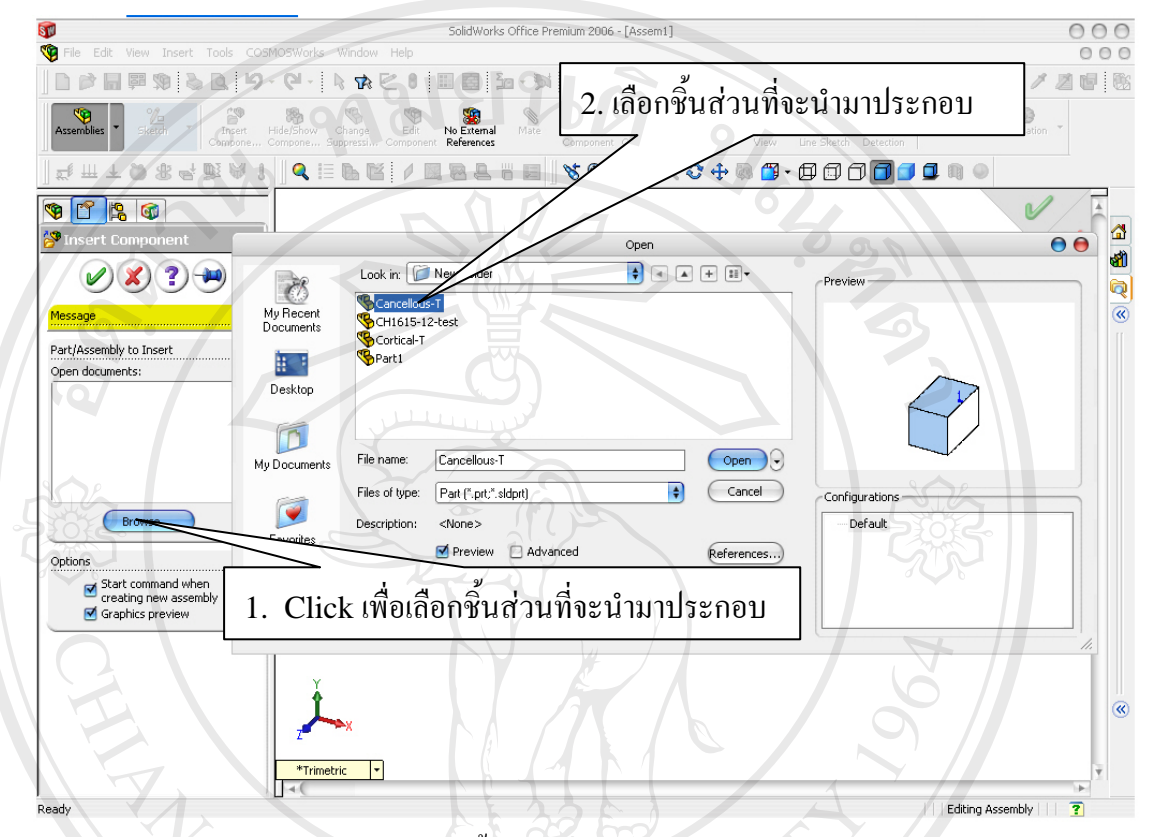

รูป ก.44 แสดงการเลือกชิ้นส่วนที่ใช้ในการประกอบเข้าด้วยกันของแบบจำลอง

3.3 ทำการ Mate แบบจำลอง ดังแสดงรายละเอียดในรูป ก.45-ก.52

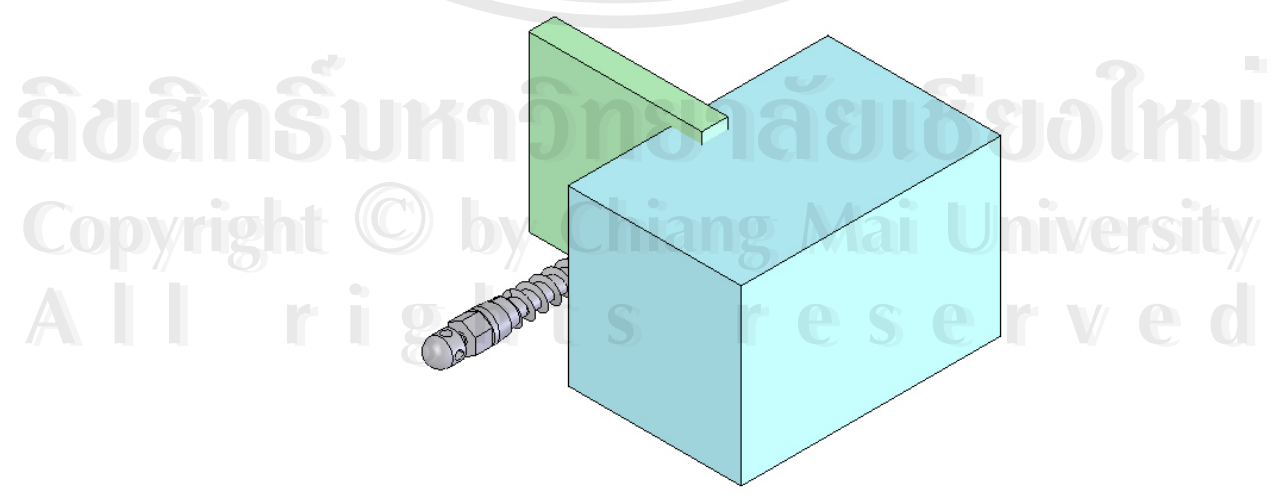

รูป ก.45 แสดงการวางตัวของชิ้นส่วนเมื่อเสร็จสิ้นขั้นตอนในข้อที่ 3.2

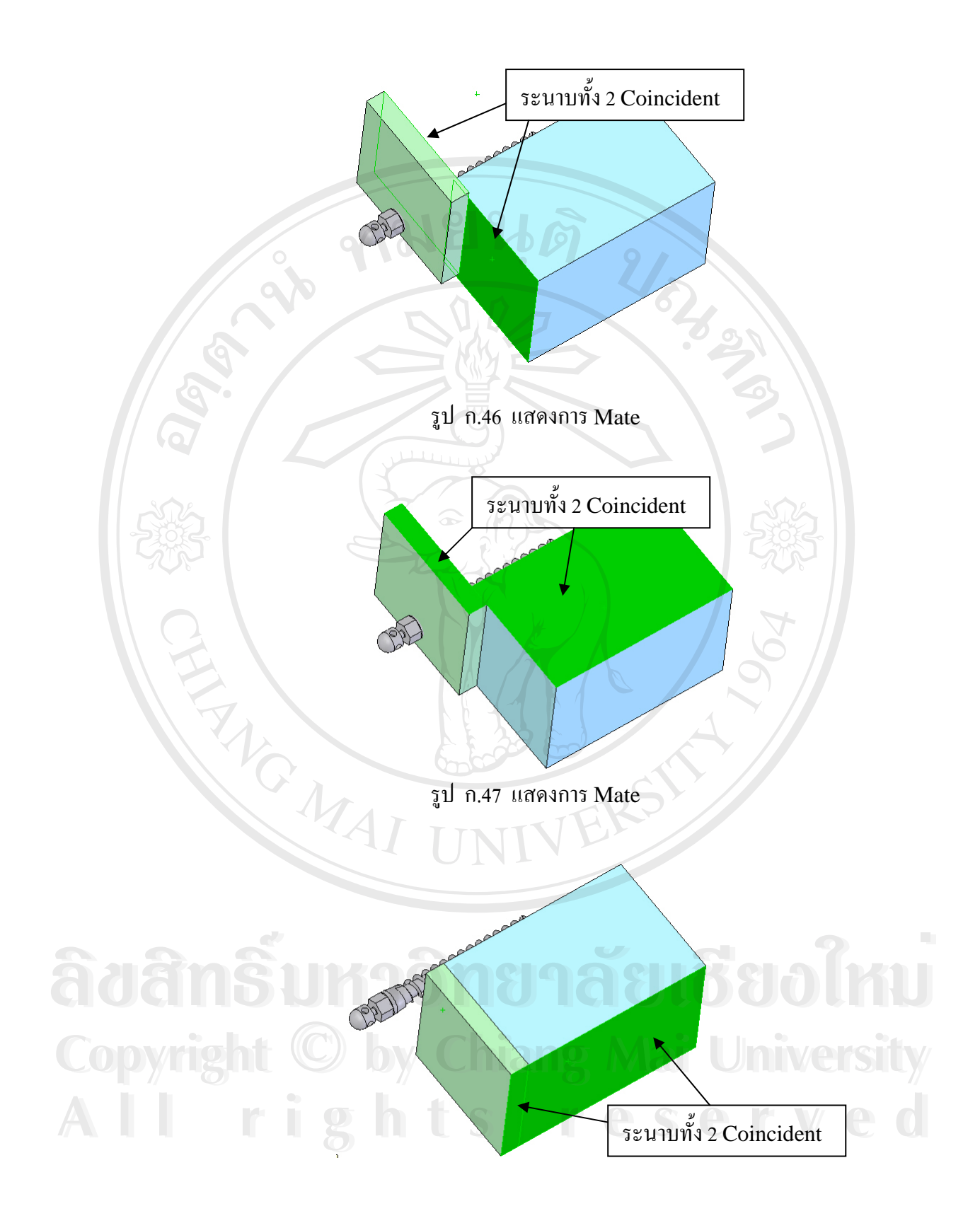

รูป ก.48 แสดงการ Mate

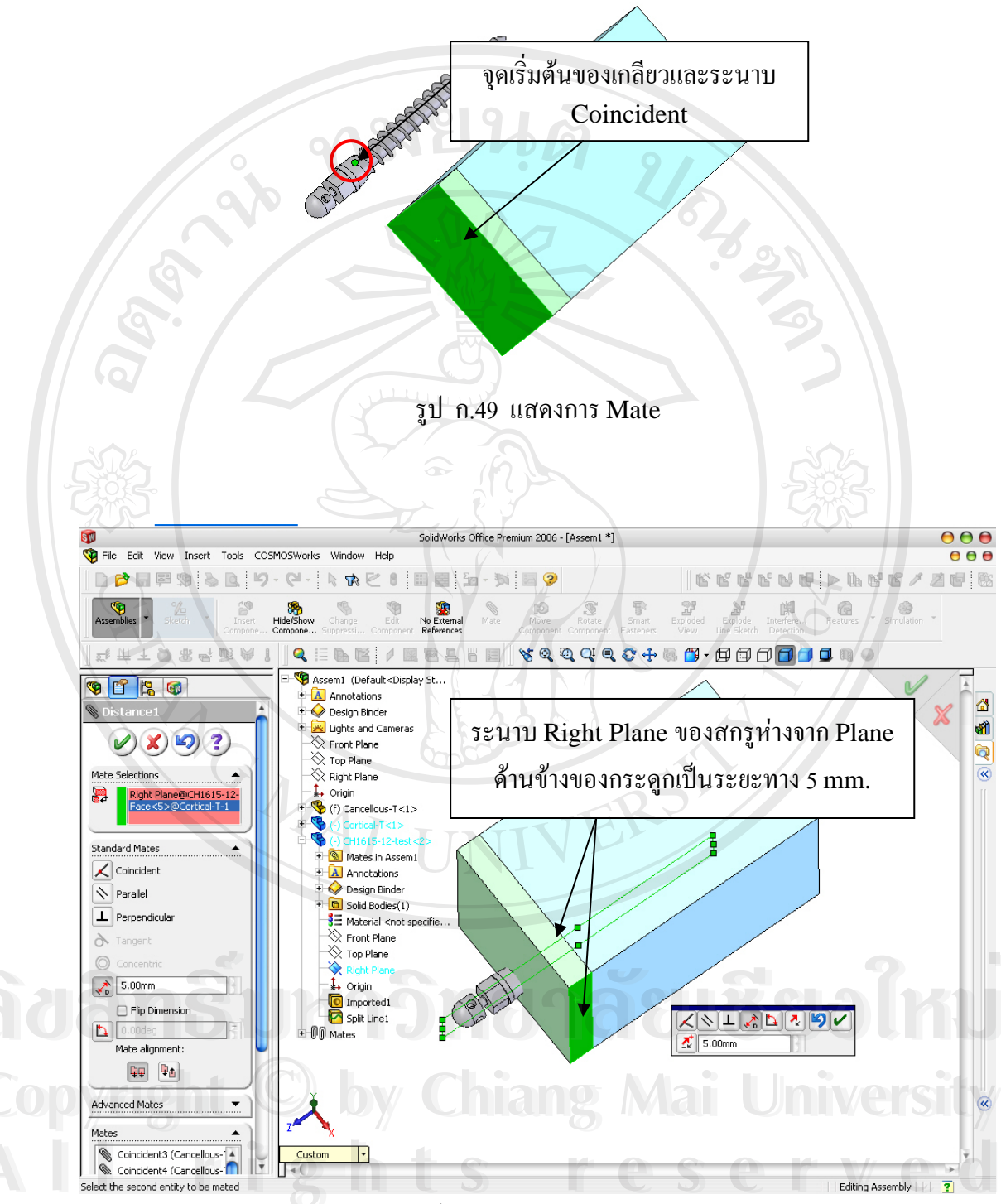

รูป ก.50 แสดงการ Mate

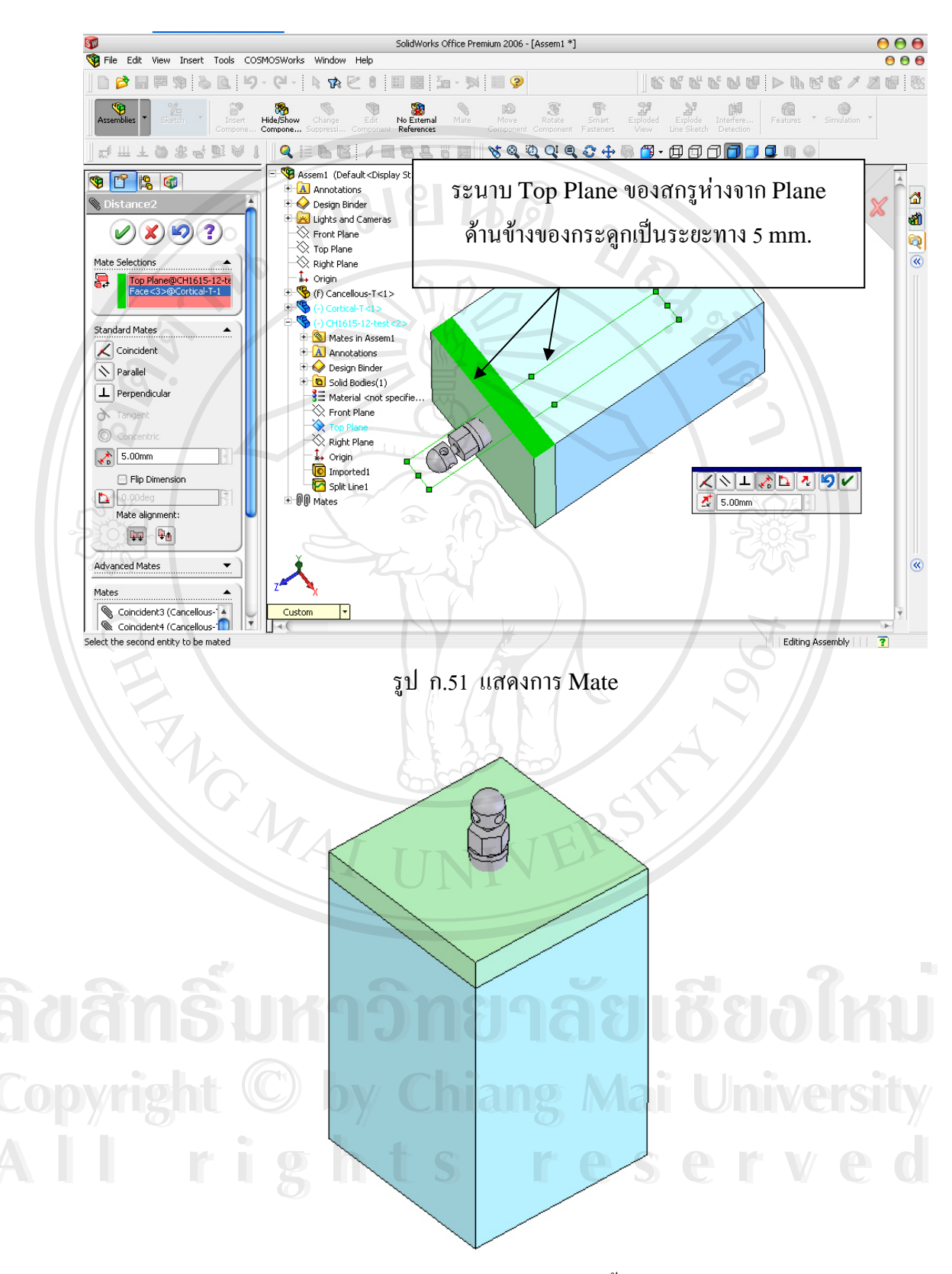

รูป ก.52 แสดงแบบจำลองเมื่อเสร็จสิ้นการ Mate

3.4 เมื่อเสร็จสิ้นขั้นตอนการ Mate ในข้อที่ 3.3 ให้ทำการ Save จากนั้นทำการเจาะรูของ เกลียวลงบนชั้นกระดูกทึบโดยใช้กำสั่ง Edit Component และ Insert > Mold > Cavity ดัง แสดงขั้นตอนในรูปที่ ก.53 และ ก.54

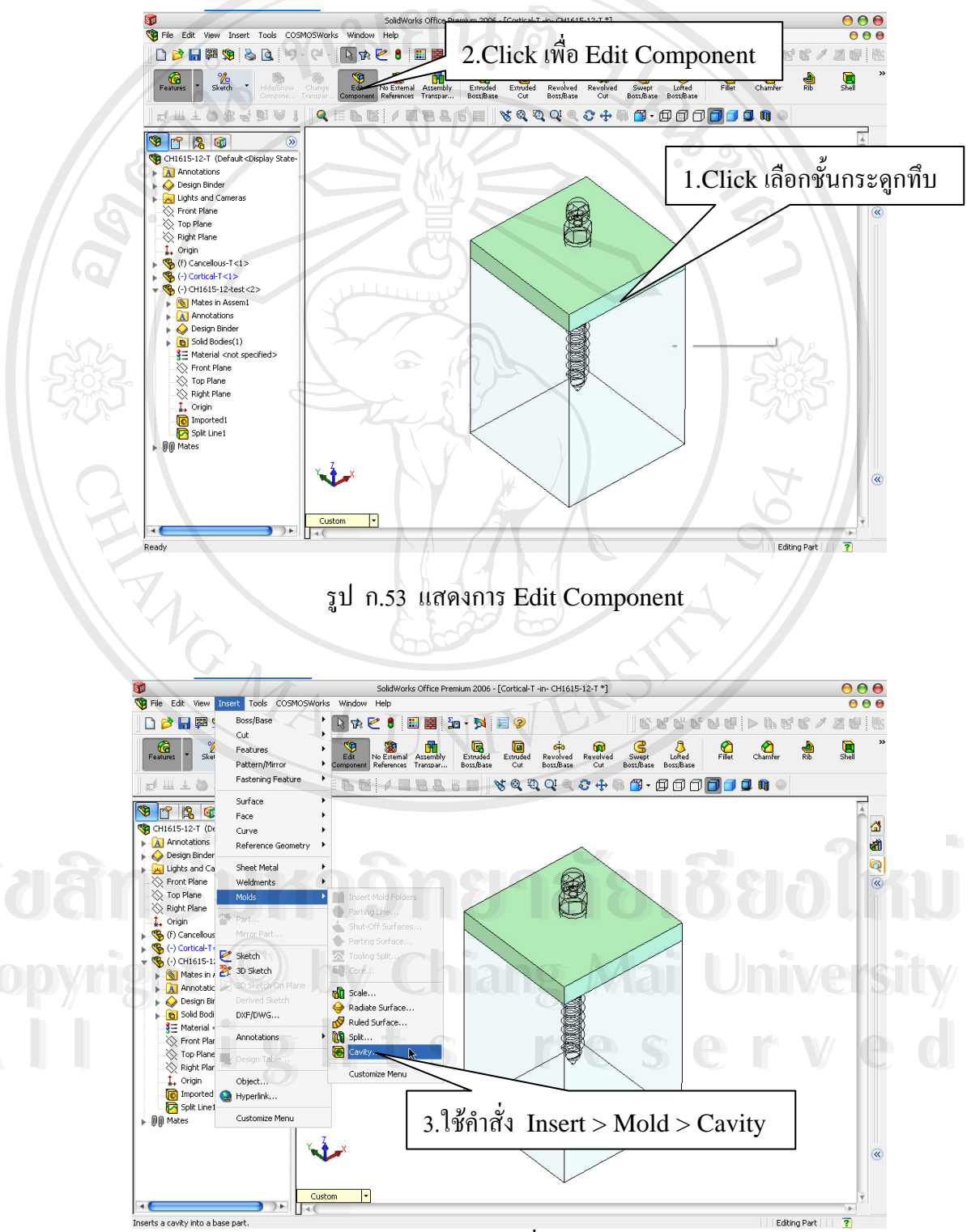

รูป ก.54 แสดงการใช้คำสั่ง Insert > Mold > Cavity

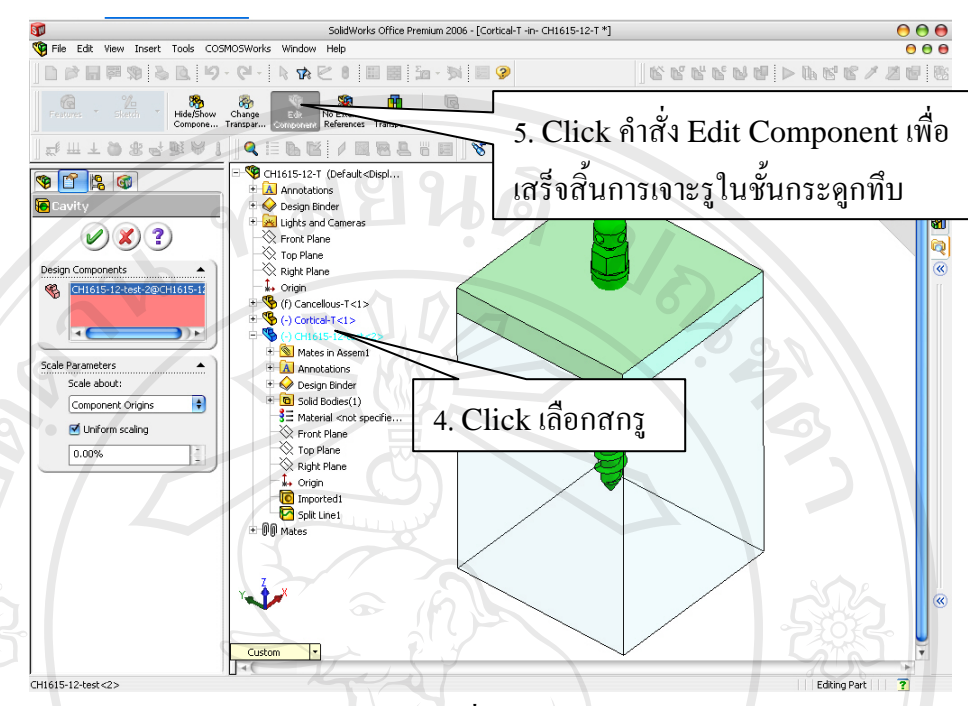

รูป ก.55 แสดงการใช้คำสั่ง Insert > Mold > Cavity

3.5 ทำการเจาะรูของเกลียวลงบนชั้นกระดูกพรุนโดยใช้คำสั่งในลักษณะเดียวกันกับ ขั้นตอนในข้อที่ 3.4 คือ Edit Component และ Insert > Mold > Cavity แต่ให้ Click เลือกชั้น กระดูกพรุนแทนชั้นกระดูกทึบ ซึ่งเมื่อเสร็จสิ้นก็จะได้แบบจำลองที่พร้อมจะนำไปใช้ในการ วิเคราะห์ด้วยระเบียบวิธีการไฟในท์อีลิเมนท์ต่อไป

### 4. การวิเคราะห์แบบจำลองด้วยระเบียบวิธีไฟในท์อีลิเมนท์

การวิเคราะห์แบบจำลองด้วยระเบียบวิธีไฟในท์อีลิเมนท์ จะเป็นการนำเอาแบบจำลองที่ได้ สร้างและเสร็จสิ้นในขั้นตอนของการประกอบชิ้นส่วนแบบจำลองเรียบร้อยแล้ว มาทำการกำหนด สภาวะเงื่อนไขขอบ คุณสมบัติของชิ้นส่วนต่างๆและภาระที่มากระทำกับแบบจำลอง จากนั้นทำ การกำนวณเพื่อหาค่าการกระจายความเก้นที่เกิดขึ้นในส่วนต่างๆในแบบจำลอง ดังจะมีรายละเอียด ในแต่ละขั้นตอน ดังนี้

4.1 เข้าสู่โปรแกรม Cosmos Works ซึ่งติดตั้งรวมกับโปรแกรม SolidWorks พร้อมทั้ง ทำการตั้งชื่อของงานที่จะทำการวิเคราะห์ ดังแสดงในรูปที่ ก.56

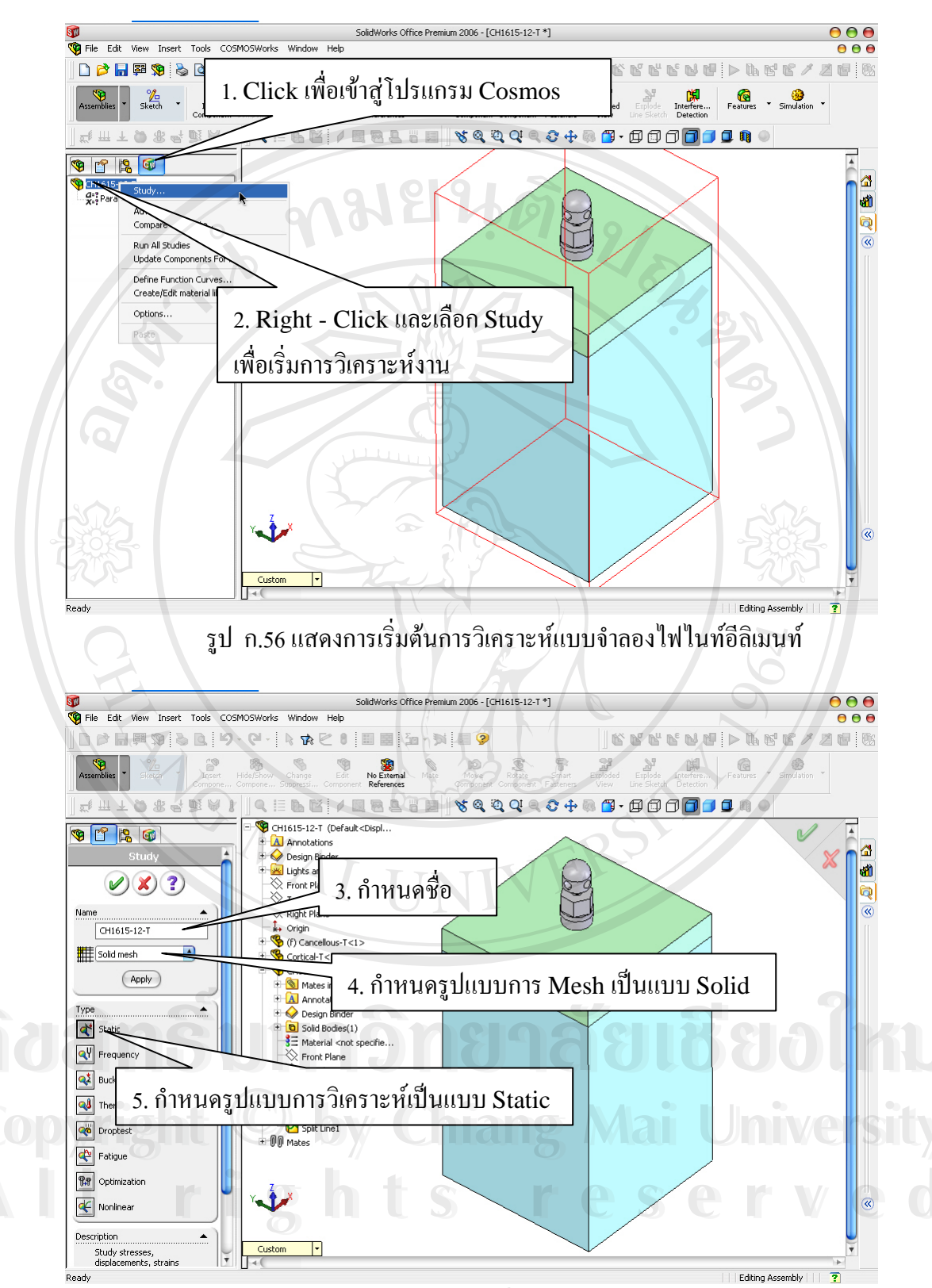

รูป ก.57 แสดงการกำหนดชื่อและรูปแบบการวิเคราะห์

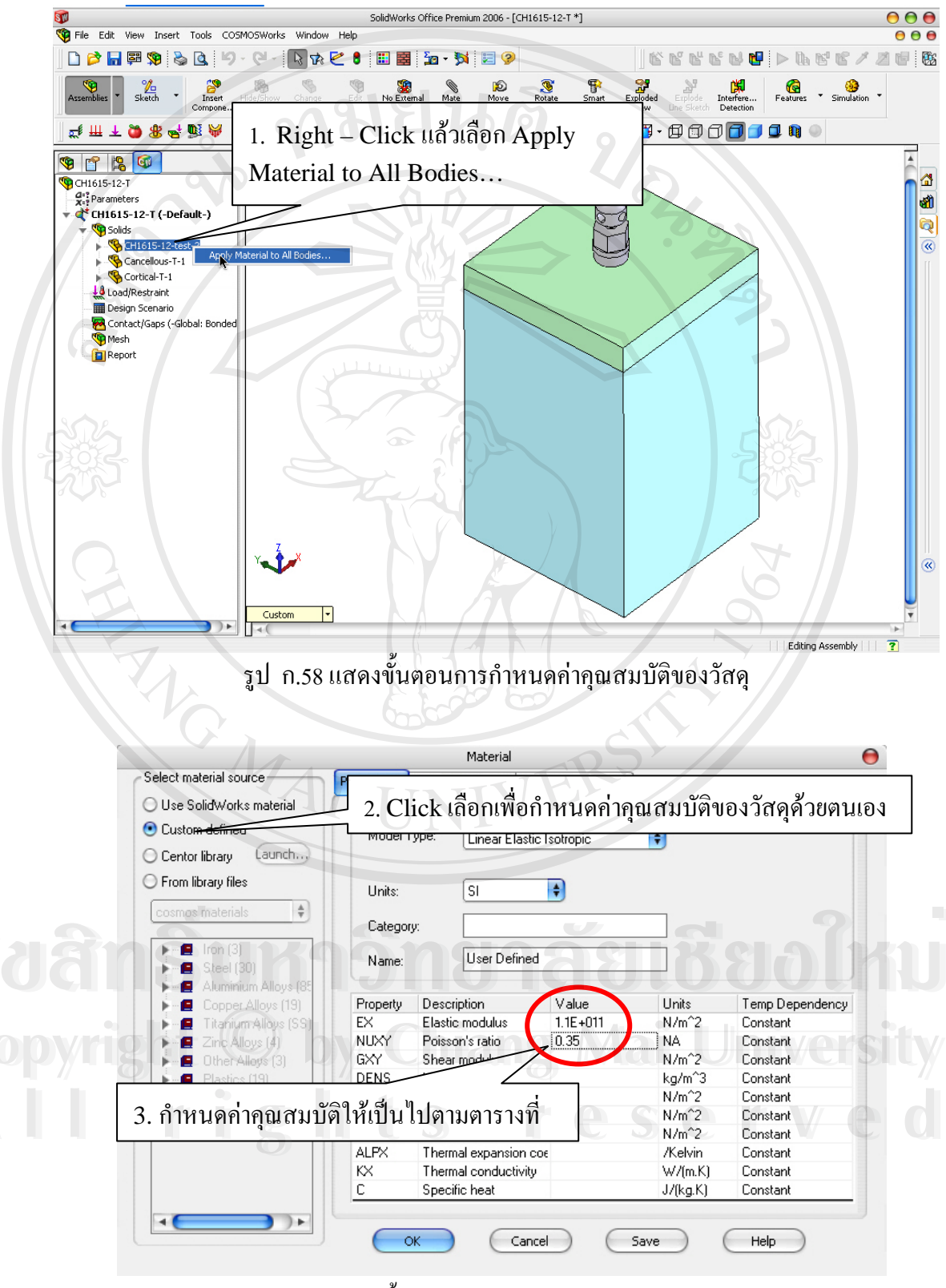

4.2 กำหนดคุณสมบัติของวัสดุให้เป็นไปตามก่ากุณสมบัติของวัสดุในตารางที่ 3.1

รูป ก.59 แสดงขั้นตอนการกำหนดก่าคุณสมบัติของวัสดุ

 4.3 กำหนดคุณสมบัติของวัสดุให้เป็นไปตามค่าคุณสมบัติของวัสดุในตารางที่ 3.1 ให้ครบ ทั้ง 3 ส่วนคือ สกรูอิมแพลนท์ขนาดเล็ก ชั้นกระดูกทึบและชั้นกระดูกพรุน

4.4 กำหนดสภาวะเงื่อนไขขอบโดยใช้คำสั่ง Restraints โดยรูปแบบการกำหนดสภาวะ เงื่อนไขขอบต่างๆได้กล่าวไว้โดยละเอียดในบทที่ 3 หัวข้อที่ 3.2.5

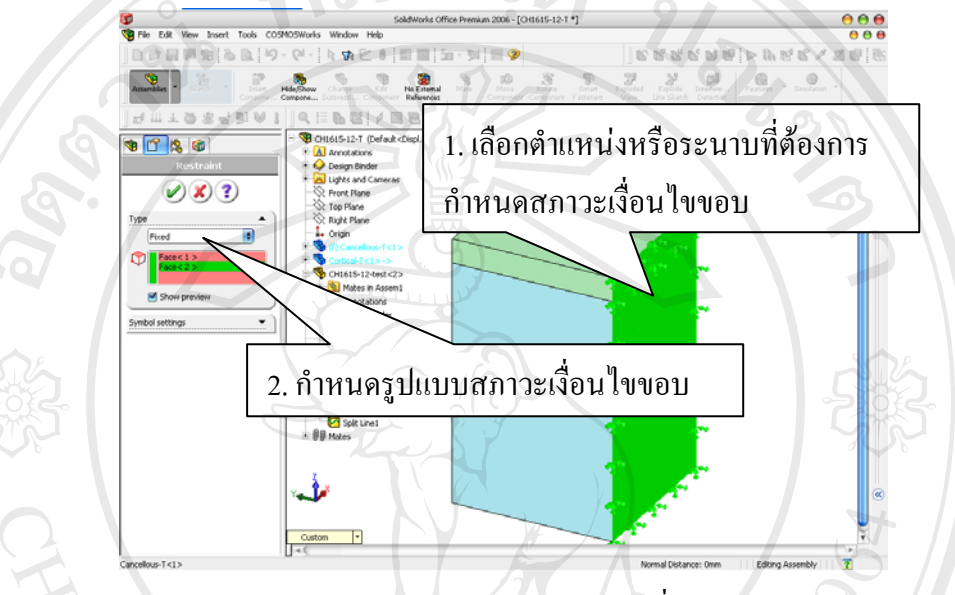

รูป ก.60 แสดงการกำหนดสภาวะเงื่อนไขขอบ

4.5 กำหนดขนาดและลักษณะของภาระที่กระทำ ซึ่งในแบบจำลองนี้เป็นแรงขนาด

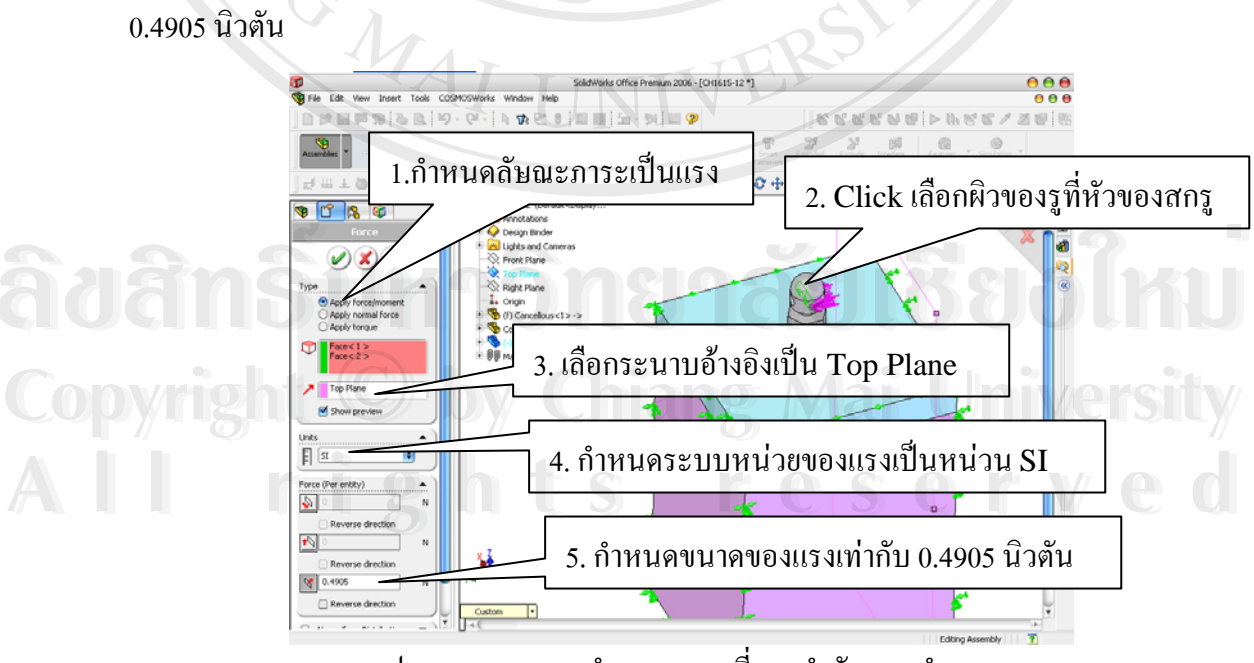

รูป ก.61 แสดงการกำหนดภาระที่กระทำกับแบบจำลอง

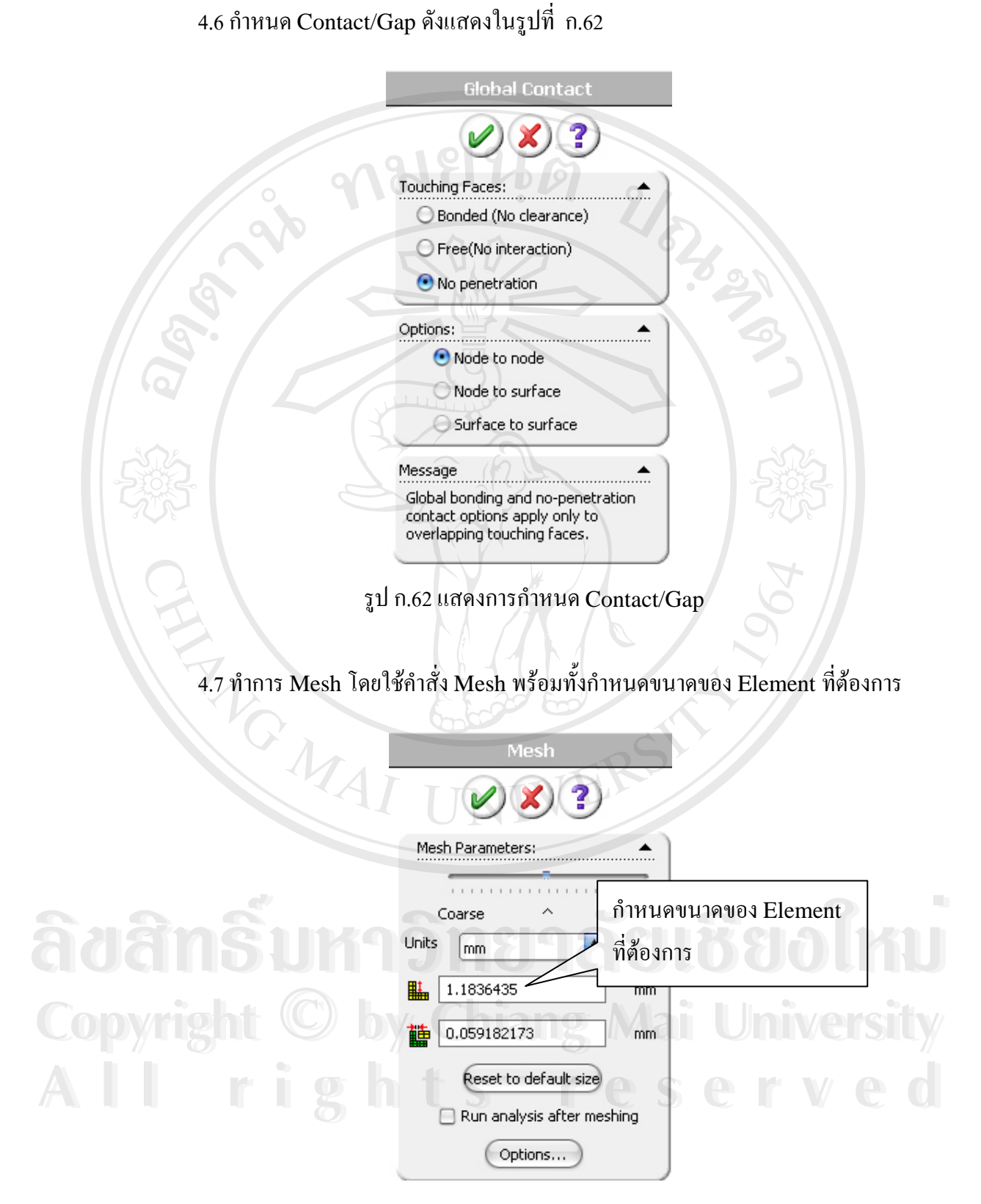

รูป ก.63 แสดงการกำหนด Contact/Gap

4.8 เริ่มทำการวิเคราะห์ผลโดยการใช้คำสั่ง Run ( 階 )

4.9 แสดงผลความเค้นที่เกิดขึ้นในแต่ละชิ้นส่วน โดยในที่นี้จะยกตัวอย่างการแสดงความ เค้น Von Misses พร้อมทั้งแสดงค่าความเค้นสูงสุดที่เกิดขึ้นในส่วนของสกรูอิมแพลนท์ขนาดเล็ก

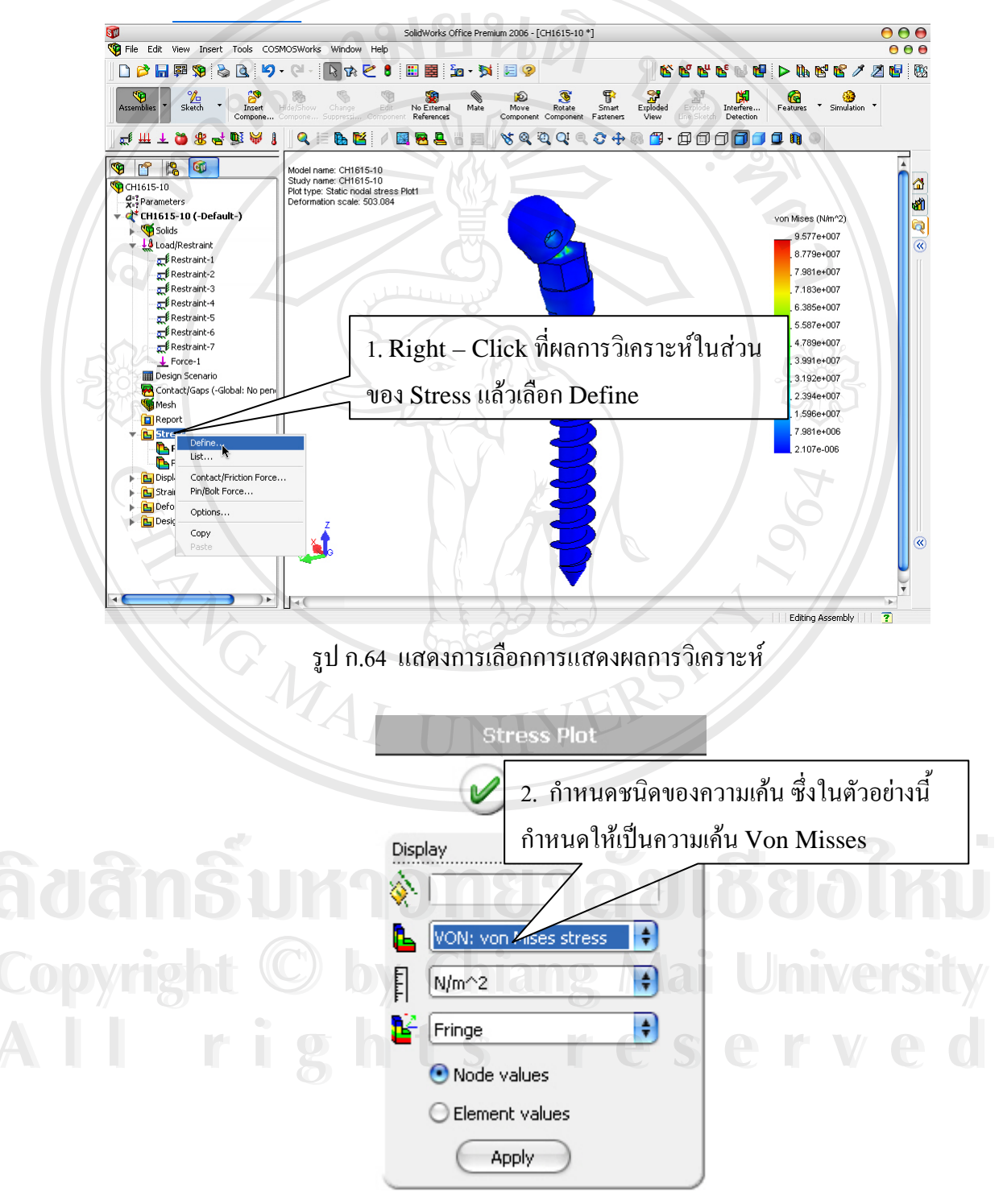

รูป ก.65 แสดงการกำหนดชนิดของความเก้นที่ต้องการให้แสดงผล

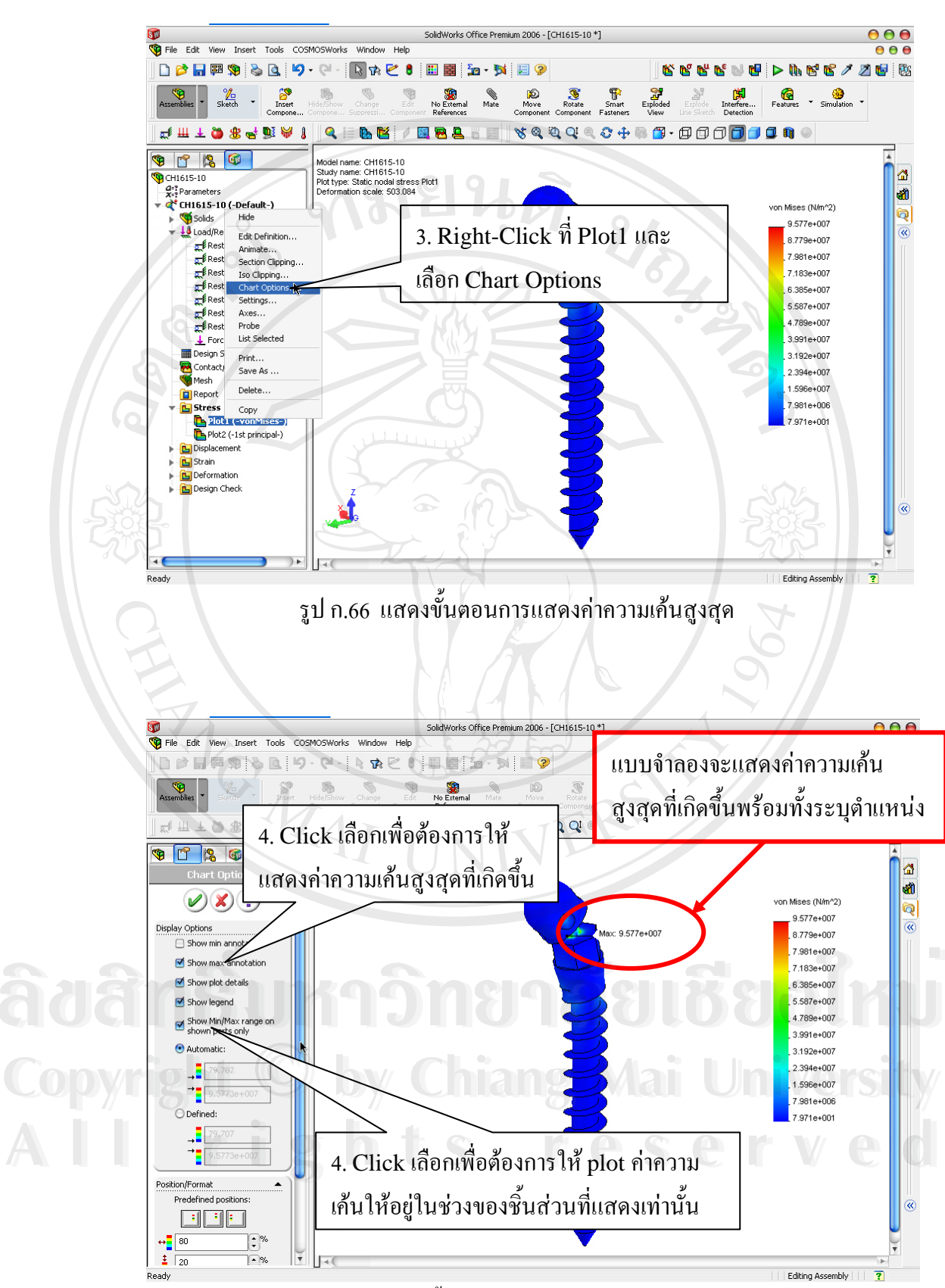

รูป ก.67 แสดงขั้นตอนการแสดงก่ากวามเก้นสูงสุด

## ประวัติผู้เขียน

ชื่อ นายนพรัตน์ สีหะวงย์ วัน เดือน ปีเกิด 5 กรกฎาคม 2521 ประวัติการศึกษา สำเร็จการศึกษาประถมศึกษา โรงเรียนชุมชนบ้านวังกระดาษเงิน ปีการศึกษา 2534 สำเร็จการศึกษามัธยมตอนดั้น โรงเรียนวังโป่งพิทยาคม ปีการศึกษา 2537 สำเร็จการศึกษามัธยมตอนปลาย โรงเรียนตะพานหิน ปี การศึกษา 2540 สำเร็จการศึกษาปริญญาตรี ปริญญาวิศวกรรมศาสตร์ สาขา วิศวกรรมเครื่องกล มหาวิทยาลัยนเรศวร ปีการศึกษา 2544

ลิขสิทธิ์มหาวิทยาลัยเชียงใหม่ Copyright © by Chiang Mai University All rights reserved